# 验证Firepower软件版本

# 目录

简介 先决条件 要求 使用的组件 验证软件版本 <u>FMC软件版本</u> FMC UI **FMC CLI FMC REST-API** FMC故障排除文件 FTD或Firepower模块CLI FTD或Firepower模块故障排除文件 FDM软件版本 FDM UI **FDM REST API FTD CLI FTD SNMP** FTD故障排除文件 FXOS软件版本 FCM用户界面 **FXOS CLI FXOS REST-API FXOS SNMP** FXOS机箱show-tech文件 FTD软件版本 **FTD CLI FTD SNMP FMC UI FMC REST API** FDM UI **FDM REST-API** FTD故障排除文件 FCM用户界面 **FXOS CLI FXOS REST-API** FXOS机箱show-tech文件 ASA软件版本 ASA CLI ASA SNMP ASA show-tech文件

FCM用户界面 **FXOS CLI FXOS REST-API** FXOS机箱show-tech文件 Firepower模块软件版本 **FMC UI FMC REST-API** Firepower模块CLI <u>Firepower模块故障排除文件</u> ASA CLI ASA show-tech文件 验证Snort、VDB和SRU版本 深度数据包检测引擎(Snort)版本 FMC UI **FMC REST-API** FDM UI **FDM REST API** FTD或Firepower CLI FTD或Firepower模块故障排除文件 漏洞数据库(VDB)版本 FMC UI FMC CLI **FMC REST-API** FMC故障排除文件 FDM UI **FDM REST API** <u>FTD或Firepower模块CLI</u> FTD或Firepower模块故障排除文件 入侵规则更新版本 FMC UI FMC CLI **FMC REST-API** FMC故障排除文件 FDM UI **FDM REST API** <u>FTD或Firepower模块CLI</u> FTD或Firepower模块故障排除文件 已知问题 相关信息

# 简介

本文档介绍Firepower软件版本的验证。

# 先决条件

## 要求

基本产品知识、REST-API、SNMP。

## 使用的组件

本文档中的信息都是基于特定实验室环境中的设备编写的。本文档中使用的所有设备最初均采用原 始(默认)配置。如果您的网络处于活动状态,请确保您了解所有命令的潜在影响。

本文档中的信息基于以下软件和硬件版本:

- Firepower 11xx
- Firepower 21xx
- Firepower 31xx
- Firepower 41xx
- Firepower管理中心(FMC)版本7.1.x
- Firepower可扩展操作系统(FXOS)2.11.1.x
- Firepower设备管理器(FDM)7.1.x
- Firepower威胁防御7.1.x
- ASA 9.17.x

## 验证软件版本

## FMC软件版本

FMC软件版本可以使用以下选项进行验证:

- FMC UI
- FMC CLI
- REST API请求
- FMC故障排除文件
- FTD或Firepower模块CLI
- FTD或Firepower模块故障排除文件

## **FMC UI**

按照以下步骤验证FMC UI上的FMC软件版本:

#### 1. 选择帮助>关于:

| Firepower Management Center<br>Overview / Dashboards / Management                                                                                                    | Overview         | Analysis          | Policies     | Devices | Objects | AMP | Intellig | ence                                                                                                    |                                      | Deploy                | ۹ (                                                                           | 🚰 🛟 👩 admin 🔻                                                     |
|----------------------------------------------------------------------------------------------------|------------------|-------------------|--------------|---------|---------|-----|----------|----------------------------------------------------------------------------------------------------|--------------------------------------|-----------------------|-------------------------------------------------------------------------------|-------------------------------------------------------------------|
| Name           Access Controlled User Statistics<br>Provides traffic and intrusion event statistics by user           Application Statistics<br>Provides traffic and intrusion event statistics by application |                  |                   |              |         |         |     |          | Page-level Help<br>How-Tos<br>Documentation on<br>What's New in Thi:<br>Software Downloa<br>Secure Firewall Yo | Cisco.com<br>s Release<br>d<br>uTube | s<br>F<br>7<br>2<br>2 | Secure Fire<br>Firepower M<br>Partner Eco<br>Ask a Ques<br>FAC Suppo<br>About | wall on Cisco.com<br>Migration Tool<br>system<br>tion<br>rt Cases |
| Application Statistics (7.1.0)<br>Provides application statistics                                                                                                    |                  |                   |              |         |         |     |          | admin                                                                                                    | No                                   | N                     | 0                                                                             |                                                                   |
| Connection Summary<br>Provides tables and charts of the activity on your monitored ne                                                                                                    | etwork segment o | ganized by differ | ent criteria |         |         |     |          | admin                                                                                                    | No                                   | N                     | 0                                                                             | 10 Q / 1                                                          |
| Detailed Dashboard<br>Provides a detailed view of activity on the appliance                                                                                                    |                  |                   |              |         |         |     |          | admin                                                                                                    | No                                   | N                     | 0                                                                             | C 9/1                                                             |
| Detailed Dashboard (7.0.0)<br>Provides a detailed view of activity on the appliance                                                                                                    |                  |                   |              |         |         |     |          | admin                                                                                                    | No                                   | N                     | 0                                                                             | C 9 / 7                                                           |
| Files Dashboard<br>Provides an overview of Malware and File Events                                                                                                    |                  |                   |              |         |         |     |          | admin                                                                                                    | No                                   | N                     | 0                                                                             | C 9/1                                                             |
| Security Intelligence Statistics<br>Provides Security Intelligence statistics                                                                                                    |                  |                   |              |         |         |     |          | admin                                                                                                    | No                                   | N                     | 0                                                                             | C < / 7                                                           |
| Summary Dashboard<br>Provides a summary of activity on the appliance                                                                                                    |                  |                   |              |         |         |     |          | admin                                                                                                    | No                                   | Y                     | es                                                                            | C < / 1                                                           |

## 2.检查软**件版本**:

| Firepower Management Help / About                                                                                                    | Center <sub>Overview</sub>                                                                                              | Analysis      | Policies     | Devices | Objects | AMP                          | Intelligence                                                              | Deploy                                                                           | ۹       | 6 <sup>00</sup> ¢ | 🕜 admin 🔻 |
|----------------------------------------------------------------------------------------------------|----------------------------------------------------------------------------------------------------|---------------|--------------|---------|---------|------------------------------|---------------------------------------------------------------------------|----------------------------------------------------------------------------------|---------|-------------------|-----------|
| Model         Cisco Firepowe           Serial Number         001234           Software Version         7.1.0 (build 90)           OS         Cisco Firepowe           Snort Version         2.9.19 (Build 9           Snort Version         3.1.7.1 (Build 16           Rule Update Version         2022-05-02-02           Rulepack Version         2703           Module Pack Version         3070           LSP Version         Isp-rel-202203           Geolocation Update Version         2022-04-25-C           VDB Version         build 354 (202)           Hostname         FMC-4600-2 | r Management Center 4600<br>r Extensible Operating System<br>1)<br>08)<br>33-vrt<br>02-1613<br>22<br>2-04-27 19:39:56 ) | (FX-OS) 2.11. | 1 (build154) |         |         | For tec<br>or call<br>Copyri | :hnical/system question<br>us at 1-800-553-2447<br>ght 2004-2021, Cisco ε | s, e-mail tac@cisco.com<br>or 1-408-526-7209<br>and/or its affiliates. All right | s reser | ved.              |           |

## FMC CLI

按照以下步骤验证FMC CLI上的FMC软件版本。

## 1. 通过SSH或控制台连接访问FMC。标语显示软件版本:

Cisco Firepower Extensible Operating System (FX-OS) v2.11.0 (build 154) Cisco Secure Firewall Management Center 4600 v7.1.0 (build 90) 2.在CLI上运行show version命令:

| <pre>&gt; show version</pre> |    |                                                                      |
|------------------------------|----|----------------------------------------------------------------------|
| [ FMC-4600-2.c               | is | co.com ]                                                             |
| Model                        | :  | Cisco Firepower Management Center 4600 (66) Version 7.1.0 (Build 90) |
| UUID                         | :  | a10ed34e-d127-11e8-b440-728439d95305                                 |
| Rules update version         | :  | 2022-05-02-003-vrt                                                   |
| LSP version                  | :  | lsp-rel-20220502-1613                                                |
| VDB version                  | :  | 354                                                                  |
|                              |    |                                                                      |

## **FMC REST-API**

按照以下步骤通过FMC REST-API请求验证FMC软件版本。使用REST-API客户端验证软件版本。 在本例中,**curl**被使用:

1. 请求身份验证令牌:

```
# curl -s -k -v -X POST 'https://192.0.2.1/api/fmc_platform/v1/auth/generatetoken' -H
'Authentication: Basic' -u 'admin:Cisco123' | grep -i X-auth-access-token
<X-auth-access-token: 9408fe38-c25c-4472-b7e6-3571bb4e2b8d
```

2. 在此查询中使用X-auth-access-token:

```
# curl -k -X GET 'https://192.0.2.1/api/fmc_platform/v1/info/serverversion' -H 'X-auth-access-
token: 9408fe38-c25c-4472-b7e6-3571bb4e2b8d' | python -m json.tool
{
 "links": {
  "self": "https://192.0.2.1/api/fmc_platform/v1/info/serverversion?offset=0&limit=25"
 },
 "items": [
   {
     "serverVersion": "7.1.0 (build 90)",
     "geoVersion": "2022-04-25-002",
     "vdbVersion": "build 354 ( 2022-04-27 19:39:56 )",
     "sruVersion": "2022-05-04-001-vrt",
     "lspVersion": "lsp-rel-20220504-1121",
     "type": "ServerVersion"
   }
 ],
 "paging": {
   "offset": 0,
   "limit": 25,
   "count": 1,
   "pages": 1
 }
```

注意:命令字符串的"| python -m json.tool"部分用于格式化JSON样式的输出,是可选的。

## FMC故障排除文件

按照以下步骤验证故障排除文件中的FMC软件版本:

1. 打开故障排除文件并导航至文件夹<filename>.tar/results-<date>---xxxxxx/dir-archives/etc/sf/

2. 打开文件ims.conf并找到键为SWVERSION和SWBUILD的行:

```
# pwd
/var/tmp/results-05-06-2022--199172/dir-archives/etc/sf/
# cat ims.conf | grep -E "SWVERSION|SWBUILD"
SWVERSION=7.1.0
SWBUILD=90
```

#### FTD或Firepower模块CLI

按照以下步骤验证FTD CLI或Firepower模块CLI上的FMC软件版本:

1. 通过SSH或控制台连接访问FTD。对于Firepower模块,请通过SSH或通过session sfr命令从 ASA CLI访问**模块**。 2. 运行专**家**命令。

> expert
admin@fpr2k-1:~\$

3.在Firepower模块**上运行less /ngfw/var/sf/detection\_engines/<UUID>/ngfw.rules** 命令,或在 Firepower模块上运行less /var/sf/detection\_engine/<UUID>/ngfw.rules 命令并检查行DC版本:

#### FTD或Firepower模块故障排除文件

按照以下步骤验证FTD或Firepower模块故障排除文件中的FMC软件版本:

- 如果文件是在FTD上生成的,请打开故障排除文件并导航至文件夹<filename>-troubleshoot .tar/results-<date>---xxxxx/file-contents/ngfw/sf/detection-engines/<UUID>/。对于 Firepower模块,导航至文件夹<filename>-troubleshoot .tar/results-<date>---xxxxxx/filecontents/var/sf/detection-engines/<UUID>/
- 2. 打开ngfw.rules文件并检查行DC版本:

```
# pwd
/var/tmp/results-05-06-2022--163203/file-contents/ngfw/var/sf/detection_engines/5e9fa23a-5429-
11ec-891e-b19e407404d5
# cat ngfw.rules
#### ngfw.rules
#
# AC Name
        : FTD-ACP-1652807562
# Policy Exported : Tue May 17 17:29:43 2022 (UTC)
# File Written : Tue May 17 17:31:10 2022 (UTC)
#
           : 7.1.0-90 OS: 90
# DC Version
# SRU
           : 2022-05-11-001-vrt
# VDB
            : 354
#
. . .
```

## FDM软件版本

可使用以下选项验证FDM软件版本:

- FDM UI
- FTD CLI
- FTD SNMP轮询

- FTD故障排除文件
- FDM REST API
- Firepower机箱管理器(FCM)用户界面
- FXOS CLI
- FXOS REST API
- FXOS机箱show-tech文件

## **FDM UI**

## 要验证FDM UI上的软件版本,请在主**页上**选中"软件":

| Firepower Device Manager          | Monitoring Policies Objects                                                                                                    | Device: KSEC-FPR2100                                             |                                       | admin<br>Administrator                                      |
|-----------------------------------|----------------------------------------------------------------------------------------------------|------------------------------------------------------------------|---------------------------------------|-------------------------------------------------------------|
| Model<br>Cisco Firepower 2120 Thr | reat Defense 7.1.0-90 VDB Intrusion Rule                                                                                                    | Update Cloud Services<br>48 Not Registered   Register            | High Availability 🕜<br>Not Configured | CONFIGURE                                                   |
|                                   | 1/2                                                                                                    |                                                                  |                                       | linternet                                                   |
| C Inside Network                  | Cisco Firepower 2120 Threat Defense  MGAT 1/1 1/3 1/5 1/7 1/9 1/ MGAT 1/1 1/3 1/5 1/7 1/9 1/ MGAT 1/1 1/3 1/5 1/7 1/9 1/ MGAT 1/1 1/3 1/5 1/8 1/10 1/ CONSOLE 1/2 1/4 1/6 1/8 1/10 1/ | 111<br>1/13 1/14 1/15 1/16<br>1/12 SFP                           | SP/WAN/Gateway                        | DNS Server                                                  |
|                                   |                                                                                                    |                                                                  |                                       |                                                             |
| Interfaces                        | Routing                                                                                                    | Updates                                                          | s                                     | System Settings                                             |
| Connected<br>Enabled 3 of 17      | There are no static routes yet                                                                                                    | Geolocation, Rule, VDB, System Up<br>Security Intelligence Feeds | grade, N<br>L                         | Management Access<br>ogging Settings<br>IHCP Server / Relay |
|                                   |                                                                                                    |                                                                  |                                       | DNS Service                                                 |

## FDM REST API

按照以下步骤通过FDM REST-API请求验证FDM软件版本。使用REST-API客户端验证软件版本。 在本例中,使用curl:

1. 请求身份验证令牌:

```
# curl -k -X POST --header 'Content-Type: application/json' --header 'Accept: application/json'
-d '{ "grant_type": "password", "username": "admin", "password": "Admin#1324" }'
'https://192.0.2.2/api/fdm/latest/fdm/token'
"access_token":
eyJhbGciOiJIUzI1NiJ9.eyJpYXQiOjE2NTIyNDk5NTcsInN1YiI6ImFkbWluIiwianRpIjoiNDk3MmRjNjAtZDBmMi0xMW "
VjLTk4ZWMtNDdlZTQwODkwMDVjIiwibmJmIjoxNjUyMjQ5OTU3LCJleHAiOjE2NTIyNTE3NTcsInJlZnJlc2hUb2tlbkV4cG
lyZXNBdCI6MTY1MjI1MjM1NzQ1NywidG9rZW5UeXBlIjoiSldUX0FjY2VzcyIsInVzZXJVdWlkIjoiYTU3ZGVmMjgtY2M3MC
0xMWVjLTk4ZWMtZjk4ODExNjNjZWIwIiwidXN1clJvbGUiOiJST0xFX0FETUlOIiwib3JpZ2luIjoicGFzc3dvcmQiLCJ1c2
VybmFtZSI6ImFkbWluIn0.1JLmHddJ2jaVRmpdXF6qg48qdBcyRuit94DLobCJ9LI",
"expires_in": 1800,
"refresh_expires_in": 2400,
"refresh_token":
"eyJhbGciOiJIUzI1NiJ9.eyJpYXQiOjE2NTIzOTQxNjksInN1YiI6ImFkbWluIiwianRpIjoiMGU0NGIxYzQtZDI0Mi0xMW
VjLTk4ZWMtYTllOTlkZGMwN2Y0IiwibmJmIjoxNjUyMzk0MTY5LCJleHAiOjE2NTIzOTY1NjksImFjY2Vzc1Rva2VuRXhwaX
Jlc0F0IjoxNjUyMzk10TY5MDcwLCJyZWZyZXNoQ291bnQi0i0xLCJ0b2tlblR5cGUi0iJKV1RfUmVmcmVzaCIsInVzZXJVdW
lkIjoiYTU3ZGVmMjgtY2M3MC0xMWVjLTk4ZWMtZjk4ODExNjNjZWIwIiwidXNlclJvbGUiOiJST0xFX0FETUlOIiwib3JpZ2
luIjoicGFzc3dvcmQiLCJ1c2VybmFtZSI6ImFkbWluIn0.Avga0-isDjQB527d3QWZQb7AS4a9ea5wlbYUn-A9aPw",
```

```
"token_type": "Bearer"
}
2.在此查询中使用访问令牌值:
```

# curl -s -k -X GET -H 'Accept: application/json' -H 'Authorization: Bearer eyJhbGciOiJIUzI1NiJ9.eyJpYXQiOjE2NTIYNDk5NTcsInN1YiI6ImFkbWluIiwianRpIjoiNDk3MmRjNjAtZDBmMi0xMWV jLTk4ZWMtNDdlZTQwODkwMDVjIiwibmJmIjoxNjUyMjQ5OTU3LCJleHAiOjE2NTIYNTE3NTcsInJlZnJlc2hUb2tlbkV4cGl yZXNBdCI6MTY1MjI1MjM1NzQ1NywidG9rZW5UeXBlIjoiSldUXOFjY2VzcyIsInVzZXJVdWlkIjoiYTU3ZGVmMjgtY2M3MCO xMWVjLTk4ZWMtZjk4ODExNjNjZWIwIiwidXNlclJvbGUiOiJST0xFX0FETUlOIiwib3JpZ2luIjoicGFzc3dvcmQiLCJ1c2V ybmFtZSI6ImFkbWluIn0.lJLmHddJ2jaVRmpdXF6qg48qdBcyRuit94DLobCJ9LI' 'https://192.0.2.2/api/fdm/v6/operational/systeminfo/default' | grep -i software "softwareVersion" : "7.1.0-90", "softwareVersion" : "7.1.0-90",

```
FTD CLI
```

按照部分中的步骤操作。

## FTD SNMP

按照部分中的步骤操作。

## FTD故障排除文件

按照部分中的步骤操作。

## FCM用户界面

FCM在Firepower 4100和Firepower 9300系列上可用。按照部分中的步骤操作。

## **FXOS CLI**

按照部分中的步骤操作。

## **FXOS REST-API**

按照部分中的步骤操作。

## FXOS机箱show-tech文件

按照部分中的步骤操作。

## FXOS软件版本

FXOS软件版本可使用以下选项进行验证:

- FCM UI(仅限Firepower 4100/9300)
- FXOS CLI
- FXOS REST API
- FXOS SNMP轮询
- •FXOS机箱show-tech文件。

## FCM用户界面

要验证FCM UI上的FXOS软件版本,请在主**页上**选中Version:

| Overview Interface                   | s Logical Devices Security Modules Platform Settings                                                                                                    | System To          | ols Help admin |
|--------------------------------------|----------------------------------------------------------------------------------------------------|--------------------|----------------|
| KSEC-FPR9K-3-A<br>Model: Cisco Firep | 10.62.148.239     Operational State: Operable     Chassis       Operational State: Operable     Chassis                                                                                                    | Uptime 27:00:21:03 | <u>ወ</u>       |
|                                      | Network Module 1         Network Module 2         Network Module 3 : Empty           CONSOLE         MGMT         USB         1         2         3         4         5         6         7         8         1         2         3         4         1         1         1         1         1         1         1         1         1         1         1         1         1         1         1         1         1         1         1         1         1         1         1         1         1         1         1         1         1         1         1         1         1         1         1         1         1         1         1         1         1         1         1         1         1         1         1         1         1         1         1         1         1         1         1         1         1         1         1         1         1         1         1         1         1         1         1         1         1         1         1         1         1         1         1         1         1         1         1         1         1         1         1         1         1< |                    |                |
|                                      | 😨 Security Module 1 - Up                                                                                                    |                    |                |
|                                      | 🗑 Security Module 3 - Up 🕒 Power 1 - Running 🍽 Power 2 - Running                                                                                                    |                    |                |

## **FXOS CLI**

#### Firepower 4100/9300

按照以下步骤验证FXOS CLI上的FXOS软件版本:

- 1. 与机箱建立控制台或SSH连接。
- 2. 切换到范围系统并运行show firmware monitor命令:

```
firepower # scope system
firepower /system # show firmware monitor
FPRM:
   Package-Vers: 2.11(1.154)
  Upgrade-Status: Ready
Fabric Interconnect A:
   Package-Vers: 2.11(1.154)
  Upgrade-Status: Ready
Chassis 1:
  Server 1:
       Package-Vers: 2.11(1.154)
      Upgrade-Status: Ready
  Server 2:
       Package-Vers: 2.11(1.154)
      Upgrade-Status: Ready
   Server 3:
       Package-Vers: 2.11(1.154)
      Upgrade-Status: Ready
带FTD的Firepower 1000/2100/3100
```

按照以下步骤验证FXOS CLI上的FXOS软件版本:

1. 建立与机箱的控制台连接或与FTD的SSH连接。 如果与FTD的SSH连接,请在FTD CLISH上运行**connect fxos**命令:

<sup>> connect fxos</sup> 2.切换到范围**系统并**运行show firmware detail**命令:**  firepower # scope system firepower /system # show firmware detail Version: 7.1.0-90 Startup-Vers: 7.1.0-90 MANAGER: Boot Loader: Firmware-Vers: 1012.0200.0213 Rommon-Vers: 1.0.12 Fpga-Vers: 2.0.00 Fpga-Golden-Vers: Power-Sequencer-Vers: 2.13 Firmware-Status: OK SSD-Fw-Vers: 0147 System: Running-Vers: 2.11(1.154) Platform-Vers: 2.11.1.154 Package-Vers: 7.1.0-90 Startup-Vers: 2.11(1.154) NPU: Running-Vers: 2.11(1.154) Platform-Vers: 2.11.1.154 Package-Vers: 7.1.0-90 Startup-Vers: 2.11(1.154) Service Manager: Running-Vers: 2.11(1.154) Platform-Vers: 2.11.1.154 Package-Vers: 7.1.0-90 Startup-Vers: 2.11(1.154)

采用ASA的Firepower 1000/3100,采用ASA的Firepower 2100在设备模式下

按照以下步骤验证FXOS CLI上的FXOS软件版本:

1. 建立与机箱的控制台连接或与ASA的telnet/SSH连接。 在与ASA建立telnet/SSH连接时,在ASA CLI上运行**connect fxos**命令。

```
asa# connect fxos
2. 切换到范围系统并运行show firmware detail命令:
```

```
firepower # scope system
firepower /system # show firmware detail
Version: 9.17.1
Startup-Vers: 9.17.1
MANAGER:
  Boot Loader:
      Firmware-Vers: 1012.0200.0213
      Rommon-Vers: 1.0.12
      Fpga-Vers: 2.0.00
      Fpga-Golden-Vers:
       Power-Sequencer-Vers: 2.13
      Firmware-Status: OK
       SSD-Fw-Vers: 0147
   System:
      Running-Vers: 2.11(1.154)
       Platform-Vers: 2.11.1.154
       Package-Vers: 9.17.1
       Startup-Vers: 2.11(1.154)
  NPU:
        Running-Vers: 2.11(1.154)
       Platform-Vers: 2.11.1.154
```

```
Package-Vers: 9.17.1
Startup-Vers: 2.11(1.154)
Service Manager:
Running-Vers: 2.11(1.154)
Platform-Vers: 2.11.1.154
Package-Vers: 9.17.1
Startup-Vers: 2.11(1.154)
```

在平台模式下具有ASA的Firepower 2100

按照以下步骤验证FXOS CLI上的FXOS软件版本:

1. 建立与机箱的SSH或控制台连接,或与ASA的telnet/SSH连接。 在与ASA建立telnet/SSH连接时,在ASA CLI上运行**connect fxos**命令。

```
asa# connect fxos
2. 切换到范围系统并运行show firmware detail命令:
```

```
firepower # scope system
firepower /system # show firmware detail
Version: 9.17.1
Startup-Vers: 9.17.1
MANAGER:
  Boot Loader:
      Firmware-Vers: 1012.0200.0213
      Rommon-Vers: 1.0.12
      Fpga-Vers: 2.0.00
      Fpga-Golden-Vers:
      Power-Sequencer-Vers: 2.13
      Firmware-Status: OK
      SSD-Fw-Vers: 0147
   System:
      Running-Vers: 2.11(1.154)
      Platform-Vers: 2.11.1.154
      Package-Vers: 9.17.1
      Startup-Vers: 2.11(1.154)
  NPU:
       Running-Vers: 2.11(1.154)
       Platform-Vers: 2.11.1.154
      Package-Vers: 9.17.1
      Startup-Vers: 2.11(1.154)
   Service Manager:
      Running-Vers: 2.11(1.154)
       Platform-Vers: 2.11.1.154
       Package-Vers: 9.17.1
       Startup-Vers: 2.11(1.154)
```

#### **FXOS REST-API**

Firepower 4100/9300系列支持FXOS REST-API。

#### Firepower 4100/9300

按照以下步骤通过FXOS REST-API请求验证FXOS软件版本。使用REST-API客户端验证软件版本 。在本例中,使用curl:

1. 请求身份验证令牌:

```
# curl -k -X POST -H 'USERNAME: admin' -H 'PASSWORD: Cisco123' 'https://192.0.2.100/api/login'
{
    "refreshPeriod": "0",
    "token": "1206f6a3032e7bdbeac07cfdd9d5add5cdd948e4e5f4511535a959aed7e1e2f5"
}
2.在此查询中使用令牌:
```

**FXOS SNMP** 

FXOS上的SNMP配置在平台模式和Firepower 4100/9300下的ASA的Firepower 2100上受支持。

Firepower 4100/9300

按照以下步骤通过SNMP验证FXOS软件版本:

- 1. 确保在FXOS上配置了SNMP。有关配置<u>步骤,请参阅在Firepower NGFW设备上</u>配置 SNMP。
- 2. 轮询.1.3.6.1.4.1.9.9.826.1.30.47.1.6或CISCO-FIREPOWER-FIRMWARE-MIB:cfprFirmwareRunningPackageVersion:

```
# snmpwalk -On -v2c -c cisco 192.0.2.100 .1.3.6.1.4.1.9.9.826.1.30.47.1.6
.1.3.6.1.4.1.9.9.826.1.30.47.1.6.20823 = STRING: "2.11(1.154)"
.1.3.6.1.4.1.9.9.826.1.30.47.1.6.25326 = ""
.1.3.6.1.4.1.9.9.826.1.30.47.1.6.25331 = STRING: "2.11(1.154)"
.1.3.6.1.4.1.9.9.826.1.30.47.1.6.30266 = STRING: "1.0.18"
.1.3.6.1.4.1.9.9.826.1.30.47.1.6.30269 = STRING: "1.0.18"
.1.3.6.1.4.1.9.9.826.1.30.47.1.6.30779 = ""
.1.3.6.1.4.1.9.9.826.1.30.47.1.6.30780 = STRING: "2.11(1.154)"
.1.3.6.1.4.1.9.9.826.1.30.47.1.6.30781 = STRING: "2.11(1.154)"
.1.3.6.1.4.1.9.9.826.1.30.47.1.6.30781 = STRING: "2.11(1.154)"
.1.3.6.1.4.1.9.9.826.1.30.47.1.6.32615 = STRING: "2.11(1.154)"
.1.3.6.1.4.1.9.9.826.1.30.47.1.6.32615 = STRING: "0.0"
```

#### 在平台模式下具有ASA的Firepower 2100

按照以下步骤通过SNMP验证FXOS软件版本:

- 1. 确保在FXOS上配置了SNMP。有关配置<u>步骤,请参阅在Firepower NGFW设备上</u>配置 SNMP。
- 2. Poll.1.3.6.1.2.1.1.1.0或SNMPv2-MIB::sysDescr.0:

# snmpwalk -On -v2c -c cisco 192.0.2.101 SNMPv2-MIB::sysDescr.0 .1.3.6.1.2.1.1.1.0 = STRING: Cisco FirePOWER FPR-2140 Security Appliance, System Version 2.11(1.146)

# snmpwalk -On -v2c -c cisco 192.0.2.101 .1.3.6.1.2.1.1.1.0 .1.3.6.1.2.1.1.1.0 = STRING: Cisco FirePOWER FPR-2140 Security Appliance, System Version 2.11(1.146)

#### FXOS机箱show-tech文件

#### Firepower 4100/9300

按照以下步骤验证FXOS机箱show-tech文件中的FXOS软件版本:

1. 对于FXOS版本2.7及更高版本,请在<name>\_BC1\_all.tar/

FPRM\_A\_TechSupport.tar.gz/FPRM\_A\_TechSupport.tar中打开sam\_techsupportinfo文件 对于早期版本,请在FPRM\_A\_TechSupport.tar.gz/ FPRM\_A\_TechSupport.tar中打开 sam\_techsupportinfo文件。

2. 检查"show firmware monitor"命令的输出:

```
# pwd
/var/tmp/20220313201802_F241-01-11-FPR-2_BC1_all/FPRM_A_TechSupport/
# cat sam_techsupportinfo
. . .
`show firmware monitor`
FPRM:
    Package-Vers: 2.11(1.154)
   Upgrade-Status: Ready
Fabric Interconnect A:
   Package-Vers: 2.11(1.154)
   Upgrade-Status: Ready
Chassis 1:
   Server 1:
      Package-Vers: 2.11(1.154)
      Upgrade-Status: Ready
   Server 2:
      Package-Vers: 2.11(1.154)
       Upgrade-Status: Ready
   Server 3:
       Package-Vers: 2.11(1.154)
       Upgrade-Status: Ready
```

## Firepower 1000/2100/3100

- 1. 在<name>\_FPRM.tar.gz/<name>\_FPRM.tar中打开文件tech\_support\_brief
- 2. 检查"show firmware detail"命令的输出:

```
# pwd
/var/tmp/fp2k-1_FPRM/
# cat tech_support_brief
. . .
`show firmware detail`
 Version: 7.1.0-90
  Startup-Vers: 7.1.0-90
MANAGER:
    Boot Loader:
        Firmware-Vers: 1012.0200.0213
        Rommon-Vers: 1.0.12
        Fpga-Vers: 2.0.00
        Fpga-Golden-Vers:
        Power-Sequencer-Vers: 2.13
        Firmware-Status: OK
        SSD-Fw-Vers: 0147
```

```
System:

Running-Vers: 2.11(1.154)

Platform-Vers: 2.11.1.154

Package-Vers: 7.1.0-90

Startup-Vers: 2.11(1.154)

NPU:

Running-Vers: 2.11(1.154)

Platform-Vers: 2.11(1.154)

Package-Vers: 7.1.0-90

Startup-Vers: 2.11(1.154)

Platform-Vers: 2.11(1.154)

Platform-Vers: 7.1.0-90

Startup-Vers: 7.1.0-90

Startup-Vers: 2.11(1.154)
```

## FTD软件版本

FTD软件版本可使用以下选项进行验证:

- FTD CLI
- FTD SNMP轮询
- FTD故障排除文件
- FMC UI
- FMC REST API
- FDM UI
- FDM REST API
- FCM用户界面
- FXOS CLI
- FXOS REST API
- FXOS机箱show-tech文件

## FTD CLI

按照以下步骤验证FTD CLI上的FTD软件版本:

- 1. 根据平台和部署模式,使用以下选项访问FTD CLI:
- 直接SSH访问FTD 所有平台
- •从FXOS控制台CLI(Firepower 1000/2100/3100)通过命令connect ftd访问
- 通过命令(Firepower 4100/9300)从FXOS CLI访问: connect module <x> [console|telnet],其中x是插槽ID,然后

connect ftd [instance],其中实例仅与多实例部署相关。

• 对于虚拟FTD、直接SSH访问FTD或从虚拟机监控程序或云UI进行控制台访问 2.在CLI上**运行**show version命令:

| > | show | version |
|---|------|---------|

| [     | firepower ]                                                     |     |
|-------|-----------------------------------------------------------------|-----|
| Model | : Cisco Firepower 2120 Threat Defense (77) Version 7.1.0 (Build | 90) |
| UUID  | : 1b324aaa-670e-11ec-ac2b-e000f0bd3ca1                          |     |

| VDD | Version | · | 555                   |
|-----|---------|---|-----------------------|
| VDB | version | • | 353                   |
| LSP | version | : | lsp-rel-20220328-1342 |

#### **FTD SNMP**

按照以下步骤通过SNMP验证FTD软件版本:

- 1. 确保已配置并启用SNMP。对于FDM管理的FTD,请参阅在Firepower FDM<u>上配置SNMP并对</u> <u>其进行故障排</u>除以了解配置步骤。有关FMC管理的FTD,请参阅在Firepower NGFW设<u>备上配</u> <u>置SNMP以了</u>解配置步骤。
- 2. 轮询OID SNMPv2-MIB::sysDescr.0或OID .1.3.6.1.2.1.1.0.:

# snmpwalk -v2c -c cisco123 192.0.2.2 SNMPv2-MIB::sysDescr.0
SNMPv2-MIB::sysDescr.0 = STRING: Cisco Firepower Threat Defense, Version 7.1.0 (Build 90), ASA
Version 9.17(1)

# snmpwalk -v2c -c cisco123 192.0.2.2 SNMPv2-MIB::sysDescr.0 .1.3.6.1.2.1.1.1.0
SNMPv2-MIB::sysDescr.0 = STRING: Cisco Firepower Threat Defense, Version 7.1.0 (Build 90), ASA
Version 9.17(1)

#### FMC UI

#### 按照以下步骤验证FMC UI上的FTD软件版本:

#### 1. 选择Devices > Device Management:

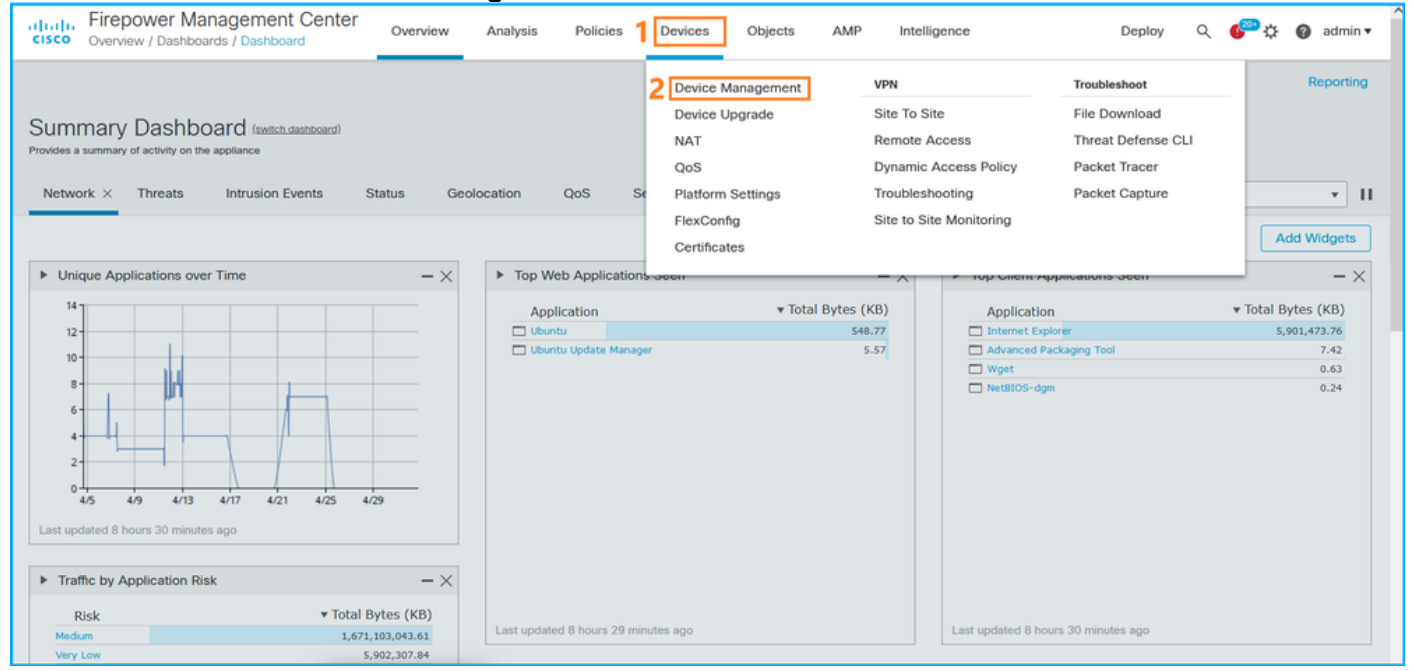

2.检查"版本"列:

| altah<br>cisco | , Firepower Management Center<br>Devices / Device Management | verview Analysis        | Policies | Devices Objects      | AMP                    |                          | Deploy Q 🍄 🔅 | 🕜 admin 🔻            |
|----------------|--------------------------------------------------------------|-------------------------|----------|----------------------|------------------------|--------------------------|--------------|----------------------|
| View B         | y: Domain                                                    | (12) • Normal (0)       | Deployme | nt Pending (7) • Upg | ade (0) • Snort 3 (12) |                          | Deploym      | ent History<br>Add 🔻 |
| Collaps        | e All                                                        |                         |          |                      |                        |                          |              |                      |
|                | Name                                                         | Model                   | Version  | Chassis              | Licenses               | Access Control<br>Policy | Group        |                      |
|                | ✓ LAB-FPR2K<br>High Availability                             |                         |          |                      |                        |                          |              | <pre>/: ^</pre>      |
|                | fpr2k-1(Primary, Active) Snort 3<br>192.0.2.140 - Routed     | Firepower 2110 with FTD | 7.1.0    | N/A                  | Base, Threat (2 more)  | LAB-FPR2K-ACL            |              | :                    |
|                | ftp2k-2(Secondary,Standby) Snort 3<br>192.0.2.149 - Routed   | Firepower 2110 with FTD | 7.1.0    | N/A                  | Base, Threat (2 more)  | LAB-FPR2K-ACL            |              | :                    |

#### **FMC REST API**

按照以下步骤通过FMC REST-API验证FTD软件版本。使用REST-API客户端验证软件版本。在本例中,**curl**被使用:

1. 请求身份验证令牌:

# curl -s -k -v -X POST 'https://192.0.2.1/api/fmc\_platform/v1/auth/generatetoken' -H
'Authentication: Basic' -u 'admin:Cisco123' | grep -i X-auth-access-token
<X-auth-access-token: 5d817ef7-f12f-4dae-b0c0-cd742d3bd2eb
2.确定包含设备的域。在大多数REST API查询中,域参数是必填项。在此查询中使用X-auth-access-token检索域列表:</pre>

```
# curl -s -k -X 'GET' 'https://192.0.2.1/api/fmc_platform/v1/info/domain' -H 'accept:
application/json' -H 'X-auth-access-token: 5d817ef7-f12f-4dae-b0c0-cd742d3bd2eb' | python -m
json.tool
```

```
{
    "items": [
        {
            "name": "Global",
            "type": "Domain",
            "uuid": "e276abec-e0f2-11e3-8169-6d9ed49b625f"
        },
        {
            "name": "Global/domain1",
            "type": "Domain",
            "uuid": "ef0cf3e9-bb07-8f66-5c4e-00000000001"
        },
        {
            "name": "Global/domain2",
            "type": "Domain",
            "uuid": "341a8f03-f831-c364-b751-00000000001"
        }
    ],
    "links": {
        "self": "https://192.0.2.1/api/fmc_platform/v1/info/domain?offset=0&limit=25"
    },
    "paging": {
        "count": 3,
        "limit": 25,
        "offset": 0,
        "pages": 1
    }
}
```

```
# curl -s -k -X 'GET' 'https://192.0.2.1/api/fmc_config/v1/domain/ef0cf3e9-bb07-8f66-5c4e-
0000000001/devices/devicerecords' -H 'accept: application/json' -H 'X-auth-access-token:
5d817ef7-f12f-4dae-b0c0-cd742d3bd2eb' | python -m json.tool
{
    "items": [
        {
            "id": "a4752f3c-86cc-11e9-8c9a-a3c958bed664",
            "links": {
                "self": "https://192.0.2.1/api/fmc_config/v1/domain/ef0cf3e9-bb07-8f66-5c4e-
0000000001/devices/devicerecords/a4752f3c-86cc-11e9-8c9a-a3c958bed664"
            },
            "name": "fw1.lab.local",
            "type": "Device"
        },
        {
            "id": "05e9799c-94fc-11ea-ad33-a0032ddb0251",
            "links": {
                "self": "https://192.0.2.1/api/fmc_config/v1/domain/ef0cf3e9-bb07-8f66-5c4e-
0000000001/devices/devicerecords/05e9799c-94fc-11ea-ad33-a0032ddb0251"
            },
            "name": "fw2.lab.local",
            "type": "Device"
        },
        {
            "id": "c8bef462-49f7-11e8-b2fb-ad9838c6ed90",
            "links": {
                "self": "https://192.0.2.1/api/fmc_config/v1/domain/ef0cf3e9-bb07-8f66-5c4e-
0000000001/devices/devicerecords/c8bef462-49f7-11e8-b2fb-ad9838c6ed90"
            },
            "name": "fw3.lab.local",
            "type": "Device"
        },
        {
            "id": "3c41913a-b27b-11eb-b131-d2e2ce2a368d",
            "links": {
                "self": "https://192.0.2.1/api/fmc_config/v1/domain/ef0cf3e9-bb07-8f66-5c4e-
0000000001/devices/devicerecords/3c41913a-b27b-11eb-b131-d2e2ce2a368d"
            },
            "name": "fw4.lab.local",
            "type": "Device"
        },
        {
            "id": "48f7f37c-8cf0-11e9-bf41-fb2d7b740db7",
            "links": {
                "self": "https://192.0.2.1/api/fmc_config/v1/domain/ef0cf3e9-bb07-8f66-5c4e-
0000000001/devices/devicerecords/48f7f37c-8cf0-11e9-bf41-fb2d7b740db7"
            },
            "name": "fw5.lab.local",
            "type": "Device"
        },
        {
            "id": "0b1a9c94-8ba8-11ec-b2fd-93263934908d",
            "links": {
                "self": "https://192.0.2.1/api/fmc_config/v1/domain/ef0cf3e9-bb07-8f66-5c4e-
0000000001/devices/devicerecords/0b1a9c94-8ba8-11ec-b2fd-93263934908d"
            },
            "name": "fpr2k-1",
            "type": "Device"
```

#### 4.使用域UUID和设备/容器UUID:

```
# curl -s -k -X GET 'https://192.0.2.1/api/fmc config/v1/domain/e276abec-e0f2-11e3-8169-
6d9ed49b625f/devices/devicerecords/0b1a9c94-8ba8-11ec-b2fd-
93263934908d/operational/commands?offset=0&limit=25&command=show%20version' -H 'X-auth-access-
token: f3233164-6ab8-4e33-90cc-2612c19571be' | python -m json.tool
{
    "items": [
       {
           "commandInput": "show version",
           "commandOutput": "-----\nModel
: Cisco Firepower 2110 Threat Defense (77) Version 7.1.0 (Build 90) \nUUID
                                                                                            :
0b1a9c94-8ba8-11ec-b2fd-93263934908d\nLSP version
                                                             : lsp-rel-20220502-1613\nVDB
version
                     : 353\n-----
                                                             -----\n\nCisco
Adaptive Security Appliance Software Version 9.17(1) \nSSP Operating System Version
2.11(1.154)\n\nCompiled on Tue 30-Nov-21 19:37 GMT by builders\nSystem image file is
\"disk0:/mnt/boot/installables/switch/fxos-k8-fp2k-npu.2.11.1.154.SPA\"\nConfig file at boot was
\"startup-config\"\n\nfpr2k-1 up 10 days 4 hours\nfailover cluster up 57 days 17 hours\nStart-up
time 37 secs\n\nHardware: FPR-2110, 6588 MB RAM, CPU MIPS 1200 MHz, 1 CPU (6 cores)\n\n\n 1:
                      : address is 000f.b748.4801, irq 0\n 3: Ext: Management1/1
Int: Internal-Data0/1
address is 707d.b9e2.836d, irq 0\n 4: Int: Internal-Data1/1
                                                          : address is 0000.0100.0001, irg
0\n 5: Int: Internal-Data1/2 : address is 0000.0300.0001, irq 0\n 6: Int: Internal-Control1/1
: address is 0000.0001.0001, irq 0\n\nSerial Number: JAD213508B6\nConfiguration last modified by
enable_1 at 04:12:18.743 UTC Wed May 4 2022\n",
           "type": "command"
       }
   ],
    "links": {
       "self": "https://192.0.2.1/api/fmc_config/v1/domain/e276abec-e0f2-11e3-8169-
6d9ed49b625f/devices/devicerecords/0b1a9c94-8ba8-11ec-b2fd-
93263934908d/operational/commands?offset=0&limit=25&command=show version"
   },
    "paging": {
       "count": 1,
       "limit": 25,
       "offset": 0,
       "pages": 1
```

## FDM UI

}

按照部分中的步骤操作。

#### FDM REST-API

按照部分中的步骤操作。

## FTD故障排除文件

按照以下步骤验证FTD故障排除文件中的FTD软件版本:

2. 打开文件usr-local-sf-bin-sfcli.pl show version.output,并找到带有Model的行:

| <pre># pwd /var/tmp/results-05-06-20 # cat "usr-local-sf-bin-s;</pre> | 22199172/dir-archives/etc/sf/<br>Ecli.pl show version.output"              |
|-----------------------------------------------------------------------|----------------------------------------------------------------------------|
| (77) Version 7.1.0 (Build                                             | 2k-1 ] Model : Cisco Firepower 2110 Threat Defense 90)                     |
| UUID<br>LSP version<br>VDB version                                    | : 0bla9c94-8ba8-11ec-b2fd-93263934908d<br>: lsp-rel-20220510-1044<br>: 354 |

## FCM用户界面

对于Firepower 4100/9300上的FTD,请使用FCM并在"逻辑设备"选**项卡**中选中"版本":

| Overview Interfac                            | es Logical Devices               | Security Modules Platform | n Settings                            |                                                                           |                                                                                                    |              | System Tools Help admin                 |
|----------------------------------------------|----------------------------------|---------------------------|---------------------------------------|---------------------------------------------------------------------------|----------------------------------------------------------------------------------------------------|--------------|-----------------------------------------|
| Group By Security Mode                       | lie v                            |                           |                                       |                                                                           |                                                                                                    |              |                                         |
| Security Module 1 (                          | 1 Native instance)               |                           |                                       |                                                                           |                                                                                                    |              | 0% (0 of 78) Cores Available            |
| ASA                                          |                                  | Standalone State          | us:ok                                 |                                                                           |                                                                                                    |              | 2 I                                     |
| Application                                  | Version                          | Resource Profile          | Management IP                         | Gateway                                                                   | Management Port                                                                                                    | Status       |                                         |
| H ASA                                        | 9.16.2.7                         |                           | 10.62.148.240                         | 10.62.148.129                                                             | Ethernet1/1                                                                                                    | Online       | الم يشي 🎼 💶                             |
|                                              |                                  |                           |                                       |                                                                           |                                                                                                    |              |                                         |
| Security Module 2 (                          | 0 instances)                     |                           |                                       |                                                                           |                                                                                                    |              | 100% (94 of 94) Cores Available         |
| ۲                                            |                                  | No log                    | ical devices on this security module. |                                                                           |                                                                                                    |              |                                         |
| Security Module 3 (                          | 1 Container instance)            |                           |                                       |                                                                           |                                                                                                    |              | 0% (0 of 110) Cores Available           |
| FTD-MI-1                                     |                                  | Standalone Stati          | US10K                                 |                                                                           |                                                                                                    |              |                                         |
| Application                                  | Version                          | Resource Profile          | Management IP                         | Gateway                                                                   | Management Port                                                                                                    | Status       |                                         |
| <sup>39</sup> FTD                            | 7.1.0.90                         | RP110                     | 10.62.148.242                         | 10.62.148.129                                                             | Ethernet1/1                                                                                                    | Online       | C / C / C / C / C / C / C / C / C / C / |
| Interface I<br>Etherni<br>Etherni<br>Port-ch | Name<br>htt/6<br>htt/7<br>anneli |                           | Type<br>data<br>data<br>data          | Attributes<br>Cluster Opera<br>FIREPOWER-M<br>MGMT-URL<br>NA-RDLE<br>UUID | tional Status : not-applicable<br>IGMT-IP : 10.62.148.242<br>: https://10.62.148.249/<br>: standalone<br>: 3050cf4c-c0aa-11ec-9b2a | 8491ab8d0cc8 |                                         |

## **FXOS CLI**

## Firepower 4100/9300上的FTD

按照以下步骤验证FXOS CLI上的FTD软件版本:

- 1. 与机箱建立控制台或SSH连接。
- 2. 切换到scope ssa并运行show app-instance命令:

#### Firepower 1000/2100/3100上的FTD

按照以下步骤验证FXOS CLI上的FTD软件版本:

1. 建立到机箱的控制台连接或到FTD的SSH连接 如果与FTD的SSH连接,请在FTD CLISH上运行**connect fxos**命令:

> connect fxos
2.切换到范围ssa并运行show app-instance命令:

firepower# scope ssa firepower /ssa # show app-instance Slot ID Admin State Operational State Running Version Startup Application Name Version Deploy Type Profile Name Cluster Oper State Cluster Role \_\_\_\_\_ \_\_\_\_\_ \_\_\_\_\_ **7.1.0.90** 7.1.0.90 ftđ 1 Enabled Online Native Not Applicable None

#### **FXOS REST-API**

按照以下步骤通过FXOS REST-API验证FTD软件版本:

1.请求身份验证令牌:

```
# curl -s -k -X POST -H 'USERNAME: admin' -H 'PASSWORD: cisco' 'https://192.0.2.100/api/login'
{
    "refreshPeriod": "0",
    "token": "28821660bc74e418f3fadc443619df0387d69e7b150e035f688bed9d347b4838"
}
```

2.在此查询中使用令牌,并确保指定安装FTD的插槽ID:

#### FXOS机箱show-tech文件

按照以下步骤验证FXOS机箱show-tech文件中的FTD软件版本:

#### Firepower 4100/9300上的FTD

1.对于FXOS 2.7及更高版本,请在<name>\_BC1\_all.tar/

## FPRM\_A\_TechSupport.tar.gz/FPRM\_A\_TechSupport.tar中打开sam\_techsupportinfo文件

对于早期版本,请在FPRM\_A\_TechSupport.tar.gz/ FPRM\_A\_TechSupport.tar中打开 sam\_techsupportinfo文件。

2.在"show slot expand detail"下,检查每个插槽的部分:

Firepower 1000/2100/3100上的FTD

- 1. 在<name>\_FPRM.tar.gz/<name>\_FPRM.tar中打开文件tech\_support\_brief
- 2. 检查部分"scope ssa"和"show slot":

```
# pwd
/var/tmp/fp2k-1_FPRM/
# cat tech_support_brief
. . .
`scope ssa` `show slot`
Slot:
  Slot ID Log Level Admin State Operational State
   _____ ____
          Info
  1
                 Ok
                           Online
`show app`
Application:
  Name Version Description Author Deploy Type CSP Type Is Default App
   _____ _____
  ftd
         7.1.0.90 N/A cisco Native Application Yes
`show app-instance detail`
  Application Name: ftd
  Slot ID: 1
  Admin State: Enabled
  Operational State: Online
  Running Version: 7.1.0.90
  Startup Version: 7.1.0.90
```

## ASA软件版本

可使用以下选项验证ASA软件版本:

- ASA CLI
- ASA SNMP轮询

- ASA show-tech文件
- FCM用户界面
- FXOS CLI
- FXOS REST API
- FXOS机箱show-tech文件

#### ASA CLI

按照以下步骤验证ASA CLI上的ASA软件版本:

1.根据平台和部署模式使用以下选项访问ASA CLI:

- •以设备模式直接telnet/SSH访问Firepower 1000/3100和Firepower 2100上的ASA
- 在平台模式下从Firepower 2100上的FXOS控制台CLI访问,并通过connect asa命令连接到ASA
- 通过命令(Firepower 4100/9300)从FXOS CLI访问:

连接模块<x> [console|telnet],其中x是插槽ID,然后连接asa

• 对于虚拟ASA,直接SSH访问ASA,或从虚拟机监控程序或云UI进行控制台访问 2.运行**show version命**令:

```
ciscoasa# show version
Cisco Adaptive Security Appliance Software Version 9.17(1)
SSP Operating System Version 2.11(1.154)
Device Manager Version 7.17(1)
Compiled on Tue 30-Nov-21 19:37 GMT by builders
System image file is "disk0:/mnt/boot/installables/switch/fxos-k8-fp2k-npu.2.11.1.154.SPA"
Config file at boot was "startup-config"
```

ciscoasa up 4 hours 40 mins Start-up time 1 sec

#### ASA SNMP

按照以下步骤通过SNMP验证ASA软件版本:

1. 确保已配置并启用SNMP。

2. 使用SNMP客户端轮询OID SNMPv2-MIB::sysDescr.0或OID .1.3.6.1.2.1.1.1.0:

# snmpwalk -v2c -c cisco123 192.0.2.2 SNMPv2-MIB::sysDescr.0
SNMPv2-MIB::sysDescr.0 = STRING: Cisco Adaptive Security Appliance Version 9.17(1)

# snmpwalk -v2c -c cisco123 192.0.2.2 SNMPv2-MIB::sysDescr.0 .1.3.6.1.2.1.1.1.0
SNMPv2-MIB::sysDescr.0 = Cisco Adaptive Security Appliance Version 9.17(1)

## ASA show-tech文件

使用Cisco自适应安全设备软件版本字符串搜索行:

## FCM用户界面

. . .

按照部分中的步骤操作**。** 

**FXOS CLI** 

按照部分中的步骤操作。

## **FXOS REST-API**

按照部分中的步骤操作**。** 

## FXOS机箱show-tech文件

按照部分中的步骤操作。

## Firepower模块软件版本

ASA上的Firepower模块是旧Sourcefire模块或SFR的新名称。

可使用以下选项验证其软件版本:

- FMC UI
- FMC REST-API
- Firepower模块CLI
- Firepower模块故障排除文件
- ASA CLI
- ASA show-tech文件

**FMC UI** 

按照部分中的步骤操作。

## **FMC REST-API**

按照部分中的步骤操作。

## Firepower模块CLI

按照以下步骤验证模块CLI上的Firepower模块软件版本:

1.通过SSH或通过session sfr命令从ASA CLI连接到模块。

2.运行show version命令:

> show version

-----[ sfr1 ]------Model : ASA5516 (72) Version 7.1.0 (Build 90) UUID : c049dad8-c42e-11e9-986d-bdeff3ce399e Rules update version : 2022-05-10-001-vrt VDB version : 354

## Firepower模块故障排除文件

按照以下步骤验证模块故障排除文件中的Firepower模块软件版本:

- 2. 打开文件usr-local-sf-bin-sfcli.pl show version.output,并找到带有Model的行:

# pwd

| /var/tmp/results-05-12-202                            | 22199172/command-outputs                      |  |  |  |  |  |
|-------------------------------------------------------|-----------------------------------------------|--|--|--|--|--|
| # cat "usr-local-sf-bin-sfcli.pl show version.output" |                                               |  |  |  |  |  |
| [ sfr1 ]                                              | Model : ASA5516 (72) Version 7.1.0 (Build 90) |  |  |  |  |  |
| UUID                                                  | : c049dad8-c42e-11e9-986d-bdeff3ce399e        |  |  |  |  |  |
| LSP version                                           | : 2022-05-10-001-vrt                          |  |  |  |  |  |
| VDB version                                           | : 354                                         |  |  |  |  |  |

## ASA CLI

#### 在ASA CLI上运行show module sfr details命令并检查软件版本:

asa# **show module sfr details** Getting details from the Service Module, please wait...

| Card Type:         | FirePOWER Services Software Module |
|--------------------|------------------------------------|
| Model:             | ASA5516                            |
| Hardware version:  | N/A                                |
| Serial Number:     | JAD222103XA                        |
| Firmware version:  | N/A                                |
| Software version:  | 7.1.0-90                           |
| MAC Address Range: | 7872.5dce.b3b2 to 7872.5dce.b3b2   |
| App. name:         | ASA FirePOWER                      |
| App. Status:       | Up                                 |
| App. Status Desc:  | Normal Operation                   |
| App. version:      | 7.1.0-90                           |
| Data Plane Status: | Up                                 |
| Console session:   | Ready                              |
| Status:            | Up                                 |
| DC addr:           | No DC Configured                   |
| Mgmt IP addr:      | 192.168.45.45                      |
| Mgmt Network mask: | 255.255.255.0                      |
| Mgmt Gateway:      | 0.0.0                              |
| Mgmt web ports:    | 443                                |
| Mgmt TLS enabled:  | true                               |

## ASA show-tech文件

## 使用show module sfr detail字符串搜索行:

----- show module sfr detail -----Getting details from the Service Module, please wait... Card Type: FirePOWER Services Software Module Model: ASA5516 Hardware version: N/A Serial Number: JAD222103XA Firmware version: N/A Software version: 7.1.0-90 MAC Address Range: 7872.5dce.b3b2 to 7872.5dce.b3b2 ASA FirePOWER App. name: App. Status: Up App. Status Desc: Normal Operation App. version: 7.1.0-90 Data Plane Status: Up Console session: Ready Status: Up No DC Configured DC addr: Mgmt IP addr: 192.168.45.45 Mgmt Network mask: 255.255.255.0 0.0.0.0 Mgmt Gateway: Mgmt web ports: 443 Mgmt TLS enabled: true

# 验证Snort、VDB和SRU版本

## 深度数据包检测引擎(Snort)版本

可使用以下选项验证Snort版本:

- FMC UI
- FMC REST-API
- FDM UI
- FDM REST API
- FTD或Firepower模块CLI
- FTD或Firepower模块故障排除文件

## FMC UI

按照以下步骤验证FMC UI上的FTD Snort版本:

1. 选择Devices > Device Management:

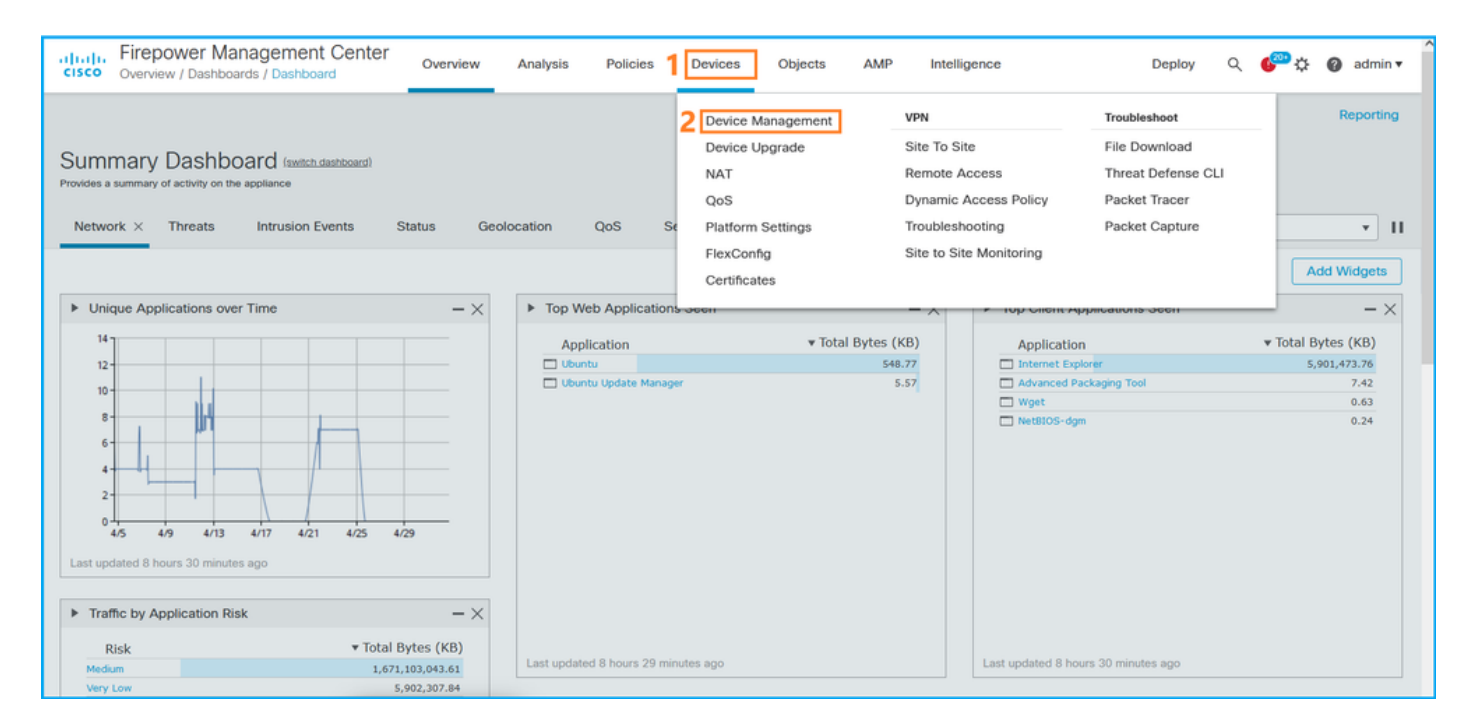

## 2.检查Snort**标**签:

| Firepower Management Center Center Ce | Overview Analysis       | Policies | Devices Objects        | AMP                   |                          | Deploy Q 🍄 🔅                | 🕜 admin 🔻  |
|----------------------------------------------------------------------------------------------------|-------------------------|----------|------------------------|-----------------------|--------------------------|-----------------------------|------------|
| View By: Domain    All (14)                                                                                                    | (12) • Normal (0)       | Deployme | nt Pending (7) • Upgra | de (0) • Snort 3 (12) |                          | Deployme<br>Q Search Device | nt History |
| Collapse All                                                                                                    |                         |          |                        |                       |                          |                             |            |
| Name                                                                                                    | Model                   | Version  | Chassis                | Licenses              | Access Control<br>Policy | Group                       |            |
| LAB-FPR2K<br>High Availability                                                                                                    |                         |          |                        |                       |                          |                             | ^:</td     |
| fpr2k-1(Primary, Active) Snort 3<br>192.0.2.140 - Routed                                                                                                    | Firepower 2110 with FTD | 7.1.0    | N/A                    | Base, Threat (2 more) | LAB-FPR2K-ACL            |                             | :          |
| ftp2k-2(Secondary, Standby) Snort 3<br>192.0.2.149 - Routed                                                                                                    | Firepower 2110 with FTD | 7.1.0    | N/A                    | Base, Threat (2 more) | LAB-FPR2K-ACL            |                             | :          |

## **FMC REST-API**

按照以下步骤通过FMC REST-API验证FTD Snort版本。使用REST-API客户端验证软件版本。在本例中,使用curl:

1. 请求身份验证令牌:

# curl -s -k -v -X POST 'https://192.0.2.1/api/fmc\_platform/v1/auth/generatetoken' -H
'Authentication: Basic' -u 'admin:Cisco123' | grep -i X-auth-access-token
<X-auth-access-token: 5d817ef7-f12f-4dae-b0c0-cd742d3bd2eb
2.确定包含设备的域。在大多数REST API查询中,域参数是必填项。在此查询中使用X-auth-access-token检索域列表:</pre>

```
# curl -s -k -X 'GET' 'https://192.0.2.1/api/fmc_platform/v1/info/domain' -H 'accept:
application/json' -H 'X-auth-access-token: 5d817ef7-f12f-4dae-b0c0-cd742d3bd2eb' | python -m
json.tool
```

```
"type": "Domain",
            "uuid": "e276abec-e0f2-11e3-8169-6d9ed49b625f"
        },
        {
            "name": "Global/domain1",
            "type": "Domain",
            "uuid": "ef0cf3e9-bb07-8f66-5c4e-00000000001"
        },
        {
            "name": "Global/domain2",
            "type": "Domain",
            "uuid": "341a8f03-f831-c364-b751-00000000001"
        }
    ],
    "links": {
        "self": "https://192.0.2.1/api/fmc_platform/v1/info/domain?offset=0&limit=25"
    },
    "paging": {
        "count": 3,
        "limit": 25,
        "offset": 0,
        "pages": 1
    }
}
```

#### 3.使用域UUID查询设备记录:

```
# curl -s -k -X 'GET' 'https://192.0.2.1/api/fmc_config/v1/domain/ef0cf3e9-bb07-8f66-5c4e-
00000000001/devices/devicerecords' -H 'accept: application/json' -H 'X-auth-access-token:
5d817ef7-f12f-4dae-b0c0-cd742d3bd2eb' | python -m json.tool
```

```
{
    "items": [
        {
            "id": "a4752f3c-86cc-11e9-8c9a-a3c958bed664",
            "links": {
                "self": "https://192.0.2.1/api/fmc_config/v1/domain/ef0cf3e9-bb07-8f66-5c4e-
0000000001/devices/devicerecords/a4752f3c-86cc-11e9-8c9a-a3c958bed664"
            },
            "name": "fw1.lab.local",
            "type": "Device"
        },
        {
            "id": "05e9799c-94fc-11ea-ad33-a0032ddb0251",
            "links": {
                "self": "https://192.0.2.1/api/fmc_config/v1/domain/ef0cf3e9-bb07-8f66-5c4e-
0000000001/devices/devicerecords/05e9799c-94fc-11ea-ad33-a0032ddb0251"
            },
            "name": "fw2.lab.local",
            "type": "Device"
        },
        {
            "id": "c8bef462-49f7-11e8-b2fb-ad9838c6ed90",
            "links": {
                "self": "https://192.0.2.1/api/fmc_config/v1/domain/ef0cf3e9-bb07-8f66-5c4e-
0000000001/devices/devicerecords/c8bef462-49f7-11e8-b2fb-ad9838c6ed90"
            },
            "name": "fw3.lab.local",
            "type": "Device"
        },
        {
```

```
"id": "3c41913a-b27b-11eb-b131-d2e2ce2a368d",
            "links": {
                "self": "https://192.0.2.1/api/fmc_config/v1/domain/ef0cf3e9-bb07-8f66-5c4e-
0000000001/devices/devicerecords/3c41913a-b27b-11eb-b131-d2e2ce2a368d"
            },
            "name": "fw4.lab.local",
            "type": "Device"
        },
        {
            "id": "48f7f37c-8cf0-11e9-bf41-fb2d7b740db7",
            "links": {
                "self": "https://192.0.2.1/api/fmc_config/v1/domain/ef0cf3e9-bb07-8f66-5c4e-
0000000001/devices/devicerecords/48f7f37c-8cf0-11e9-bf41-fb2d7b740db7"
            },
            "name": "fw5.lab.local",
            "type": "Device"
        },
        {
            "id": "0b1a9c94-8ba8-11ec-b2fd-93263934908d",
            "links": {
                "self": "https://192.0.2.1/api/fmc_config/v1/domain/ef0cf3e9-bb07-8f66-5c4e-
0000000001/devices/devicerecords/0bla9c94-8ba8-11ec-b2fd-93263934908d"
            },
            "name": "fpr2k-1",
            "type": "Device"
        },
```

4.在此请求中使用域UUID和设备/容器UUID:

# curl -s -k -X GET 'https://192.0.2.1/api/fmc\_config/v1/domain/ef0cf3e9-bb07-8f66-5c4e-00000000001/devices/devicerecords/0b1a9c94-8ba8-11ec-b2fd-93263934908d' -H 'X-auth-accesstoken: 5d817ef7-f12f-4dae-b0c0-cd742d3bd2eb ' | python -m json.tool | grep -i snort

```
"snortVersion": "3.1.7.1-108",
"snortEngine": "SNORT3",
```

#### FDM UI

按照以下步骤验证FDM UI上的FTD Snort版本:

1. 转至"更**新"**页面:

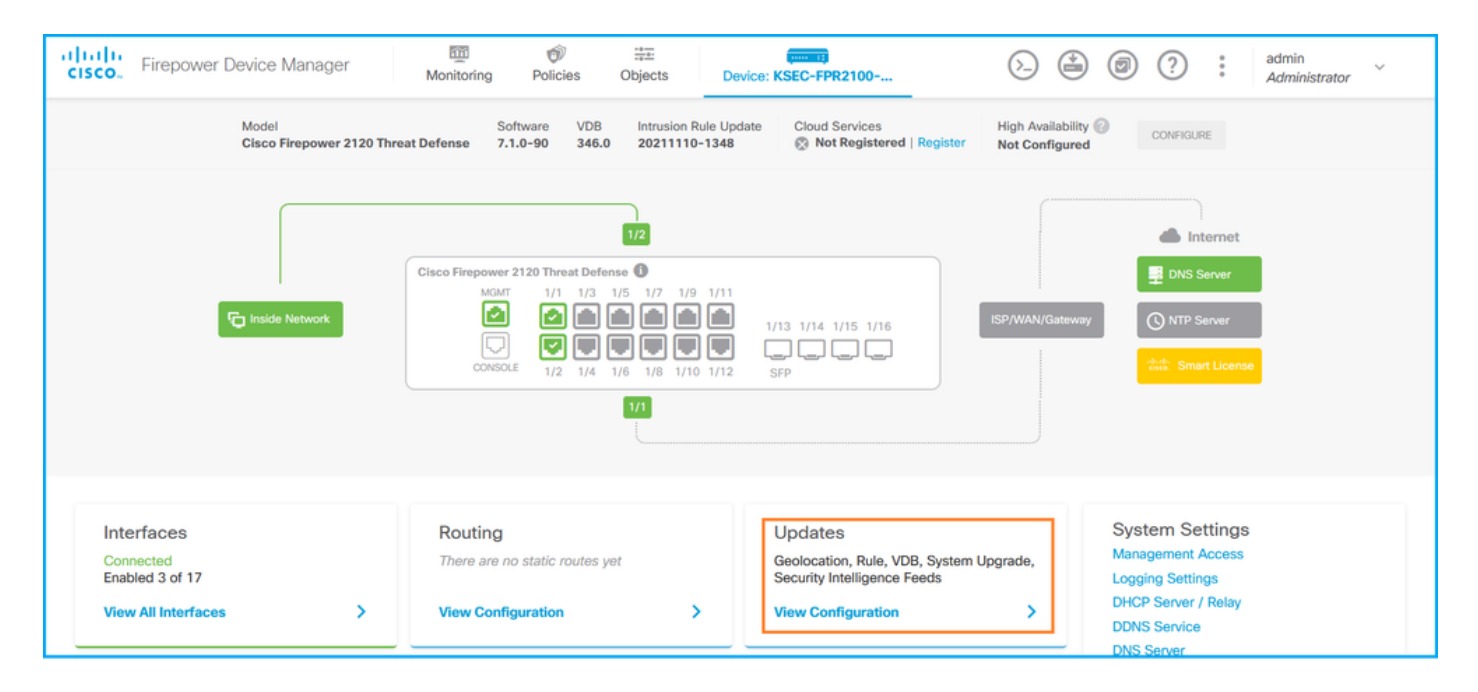

## 2.检查Snort检测引擎:

| Firepower Device Manager                                                                                             | Monitoring Policies Objects               | Device: KSEC-FPR2100                                                                                                    |
|----------------------------------------------------------------------------------------------------|-------------------------------------------|----------------------------------------------------------------------------------------------------|
| Device Summary<br>Updates                                                                                            |                                           |                                                                                                    |
| Geolocation 2020-04-28-002<br>Latest Update on 05 May 2022                                                           | VDB 346.0<br>Latest Update on 05 May 2022 | Security Intelligence Feeds                                                                                                    |
| Configure<br>Set recurring updates                                                                                   | Configure<br>Set recurring updates        | Configure<br>Set recurring updates                                                                                                    |
| System Upgrade                                                                                                    |                                           | Intrusion Rule 20211110-1348                                                                                                    |
| Current version 7.1.0-90<br>There are no software upgrades available<br>Upload an upgrade file to install.<br>BROWSE | on the system.                            | Latest Update on 05 May 2022         Configure<br>Set recurring updates         UPDATE FROM CLOUD         Snort is the main inspection engine in Firepower Threat<br>Defense. It is used for intrusion and file policy analysis,<br>SSL decryption, and layer 7 inspection. See more |

## FDM REST API

按照以下步骤通过FDM REST-API请求验证Snort版本。使用REST-API客户端验证软件版本。在本例中,使用curl:

1. 请求身份验证令牌:

```
# curl -k -X POST --header 'Content-Type: application/json' --header 'Accept: application/json'
-d '{ "grant_type": "password", "username": "admin", "password": "Admin#1324" }'
'https://192.0.2.2/api/fdm/latest/fdm/token'
{
    "access_token":
    "eyJhbGciOiJIUzI1NiJ9.eyJpYXQiOjE2NTIyNDk5NTcsInN1YiI6ImFkbWluIiwianRpIjoiNDk3MmRjNjAtZDBmMi0xMW
VjLTk4ZWMtNDdlZTQwODkwMDVjIiwibmJmIjoxNjUyMjQ5OTU3LCJleHAiOjE2NTIyNTE3NTcsInJlZnJlc2hUb2tlbkV4cG
lyZXNBdCI6MTY1MjI1MjM1NzQ1NywidG9rZW5UeXBIIjoiSldUX0FjY2VzcyIsInVzZXJVdWlkIjoiYTU3ZGVmMjgtY2M3MC
0xMWVjLTk4ZWMtZjk4ODExNjNjZWIwIiwidXNlclJvbGUiOiJST0xFX0FETUlOIiwib3JpZ2luIjoicGFzc3dvcmQiLCJlc2
VybmFtZSI6ImFkbWluIn0.lJLmHddJ2jaVRmpdXF6qg48qdBcyRuit94DLobCJ9LI",
```

```
"expires_in": 1800,
"refresh_expires_in": 2400,
"refresh_token":
"eyJhbGciOiJIUzI1NiJ9.eyJpYXQiOjE2NTIzOTQxNjksInN1YiI6ImFkbWluIiwianRpIjoiMGU0NGIxYzQtZDI0Mi0xMW
VjLTk4ZWMtYTllOTlkZGMwN2YOIiwibmJmIjoxNjUyMzk0MTY5LCJleHAiOjE2NTIzOTY1NjksImFjY2Vzc1Rva2VuRXhwaX
Jlc0F0IjoxNjUyMzk1OTY5MDcwLCJyZWZyZXNoQ291bnQiOi0xLCJ0b2tlblR5cGUiOiJKV1RfUmVmcmVzaCIsInVzZXJVdW
lkIjoiYTU3ZGVmMjgtY2M3MC0xMWVjLTk4ZWMtZjk4ODExNjNjZWIwIiwidXN1clJvbGUiOiJST0xFX0FETUlOIiwib3JpZ2
luIjoicGFzc3dvcmQiLCJ1c2VybmFtZSI6ImFkbWluIn0.Avga0-isDjQB527d3QWZQb7AS4a9ea5wlbYUn-A9aPw",
"token_type": "Bearer"
}
```

## 2.在此查询中使用access\_token值:

# curl -s -k -X GET -H 'Accept: application/json' -H 'Authorization: Bearer eyJhbGciOiJIUzI1NiJ9.eyJpYXQiOjE2NTIONDU3ODksInN1YiI6ImFkbWluIiwianRpIjoiM2U1Njg0YjYtZDJiYS0xMWV jLTk4ZWMtZGI2YjRiYTM1MTU2IiwibmJmIjoxNjUyNDQ1Nzg5LCJleHAiOjE2NTIONDc1ODksInJlZnJlc2hUb2tlbkV4cGl yZXNBdCI6MTY1MjQ0ODE4OTMyNSwidG9rZW5UeXBlIjoiSldUX0FjY2VzcyIsInVzZXJVdWlkIjoiYTU3ZGVmMjgtY2M3MC0 xMWVjLTk4ZWMtZjk4ODExNjNjZWIwIiwidXNlclJvbGUiOiJST0xFX0FETUlOIiwib3JpZ2luIjoicGFzc3dvcmQiLCJ1c2V ybmFtZSI6ImFkbWluIn0.kXtsUu3\_WWtOWu9w0mSDfJjwcyiVCa5dgyzNjCGnlF4' 'https://10.62.148.181/api/fdm/v6/operational/systeminfo/default' | grep -i snort

```
"snortVersion" : { "snortVersion" : "3.1.7.1-108",
"snortPackage" : "/ngfw/var/sf/snort-3.1.7.1-108/snort-75-3.1.7.1-108-daq14.tar.bz2",
"type" : "snortversion
```

## FTD或Firepower CLI

在FTD CLI上,运行show snort3 status命令:

> show snort3 status
Currently running Snort 3
Firepower模块仅支持Snort 2。

#### FTD或Firepower模块故障排除文件

按照以下步骤验证FTD故障排除文件中的Snort版本:

- 2. 打开文件usr-local-sf-bin-sfcli.pl show snort3.output:

```
# pwd
/var/tmp/results-05-06-2022--163203/command-outputs
# cat "usr-local-sf-bin-sfcli.pl show snort3.output"
Output of /ngfw/usr/local/sf/bin/sfcli.pl show snort3:
Currently running Snort 3
Firepower模块仅支持Snort 2。
```

## 漏洞数据库(VDB)版本

可使用以下选项验证VDB版本:

- FMC UI
- FMC REST-API

- FMC故障排除文件
- FDM UI
- FDM REST API
- FTD CLI
- FTD或Firepower模块故障排除文件

## **FMC UI**

按照以下步骤验证FMC UI上的VDB版本:

## 1. 选择**帮助>关于:**

| Firepower Management Center<br>Overview / Dashboards / Management                                                                                                    | Overview         | Analysis          | Policies     | Devices | Objects | AMP | ntellig | gence                                                                                                    |                                      | Deploy                   | ۹ 💕                                                                              | <sup>™</sup> ‡1 🕜 admin <del>•</del>                     |
|----------------------------------------------------------------------------------------------------|------------------|-------------------|--------------|---------|---------|-----|---------|----------------------------------------------------------------------------------------------------|--------------------------------------|--------------------------|----------------------------------------------------------------------------------|----------------------------------------------------------|
| Name           Access Controlled User Statistics<br>Provides traffic and intrusion event statistics by user           Application Statistics<br>Provides traffic and intrusion event statistics by application |                  |                   |              |         |         |     |         | Page-level Help<br>How-Tos<br>Documentation on<br>What's New in This<br>Software Downloa<br>Secure Firewall Yo | Cisco.com<br>s Release<br>d<br>uTube | S<br>Fi<br>A<br>T<br>2 A | ecure Firew<br>irepower Mi<br>artner Ecosy<br>sk a Questie<br>AC Support<br>bout | all on Cisco.com<br>gration Tool<br>ystem<br>on<br>Cases |
| Application Statistics (7.1.0)<br>Provides application statistics                                                                                                    |                  |                   |              |         |         |     |         | admin                                                                                                    | No                                   | No                       | ,                                                                                | ₫ Q 🖉 🗑                                                  |
| Connection Summary<br>Provides tables and charts of the activity on your monitored ne                                                                                                    | twork segment or | ganized by differ | ent criteria |         |         |     |         | admin                                                                                                    | No                                   | No                       | •                                                                                | 12 Q / 1                                                 |
| Detailed Dashboard<br>Provides a detailed view of activity on the appliance                                                                                                    |                  |                   |              |         |         |     |         | admin                                                                                                    | No                                   | No                       |                                                                                  | Ľ < ≠ i                                                  |
| Detailed Dashboard (7.0.0)<br>Provides a detailed view of activity on the appliance                                                                                                    |                  |                   |              |         |         |     |         | admin                                                                                                    | No                                   | No                       | •                                                                                | Ľ < ≠ i                                                  |
| Files Dashboard<br>Provides an overview of Malware and File Events                                                                                                    |                  |                   |              |         |         |     |         | admin                                                                                                    | No                                   | No                       | •                                                                                | 12 Q / 1                                                 |
| Security Intelligence Statistics<br>Provides Security Intelligence statistics                                                                                                    |                  |                   |              |         |         |     |         | admin                                                                                                    | No                                   | No                       |                                                                                  | 12 Q / 1                                                 |
| Summary Dashboard<br>Provides a summary of activity on the appliance                                                                                                    |                  |                   |              |         |         |     |         | admin                                                                                                    | No                                   | Ye                       | s                                                                                | C Q 🖉 🖬                                                  |

## 2.检查VDB版本:

| Firepower Mar<br>Help / About                                                                                                    | nagement Center                                                                                                    | Overview                                      | Analysis       | Policies     | Devices | Objects | AMP                          | Intelligence                                                                   | Deploy                                                                        | Q        | ¢ 🚱  | 🕜 admin 🔻 |
|----------------------------------------------------------------------------------------------------|----------------------------------------------------------------------------------------------------|-----------------------------------------------|----------------|--------------|---------|---------|------------------------------|--------------------------------------------------------------------------------|-------------------------------------------------------------------------------|----------|------|-----------|
| Model<br>Serial Number<br>Software Version<br>OS<br>Snort Version<br>Rule Update Version<br>Rulepack Version<br>Module Pack Version<br>LSP Version<br>Geolocation Update Version<br>VDB Version<br>Hostname | Cisco Firepower Managemer<br>001234<br>7.1.0 (build 90)<br>Cisco Firepower Extensible (<br>2.9.19 (Build 92)<br>3.1.7.1 (Build 108)<br>2022-05-02-003-vrt<br>2703<br>3070<br>Isp-rel-20220502-1613<br>2022-04-25-002<br>build 354 (2022-04-27 19:3<br>FMC-4600-2 | nt Center 4600<br>Operating System<br>39:56 ) | n (FX-OS) 2.11 | 1 (build154) |         |         | For tec<br>or call<br>Copyri | chnical/system questions,<br>us at 1-800-553-2447 c<br>ght 2004-2021, Cisco ar | , e-mail tac@cisco.com<br>yr 1-408-526-7209<br>hd/or its affiliates. All righ | is reser | ved. |           |

## FMC CLI

按照以下步骤验证FMC CLI上的VDB版本:

- 1. 通过SSH或控制台连接访问FMC。
- 2. 运行**show version命**令:

| > show version       |                                                                       |
|----------------------|-----------------------------------------------------------------------|
| [ FMC-4600-2.c:      | LSCO.COM ]                                                            |
| Model                | : Cisco Firepower Management Center 4600 (66) Version 7.1.0 (Build 90 |
| UUID                 | : a10ed34e-d127-11e8-b440-728439d95305                                |
| Rules update version | : 2022-05-02-003-vrt                                                  |
| LSP version          | : lsp-rel-20220502-1613                                               |
| VDB version          | : 354                                                                 |

#### **FMC REST-API**

按照以下步骤通过FMC REST-API验证VDB版本。使用REST-API客户端验证软件版本。在本例中 ,使用curl:

1. 请求身份验证令牌:

```
# curl -s -k -v -X POST 'https://192.0.2.1/api/fmc_platform/v1/auth/generatetoken' -H
'Authentication: Basic' -u 'admin:Cisco123' | grep -i X-auth-access-token
<X-auth-access-token: 7acdb34c-ea85-47bf-83fe-d77b63f012da
2.确定包含设备的域。在大多数REST API查询中,域参数是必填项。在此查询中使用X-auth-access-token检索域列表:</pre>
```

```
# curl -s -k -X GET 'https://192.0.2.1/api/fmc_platform/v1/info/serverversion' -H 'X-auth-
access-token: 7acdb34c-ea85-47bf-83fe-d77b63f012da' | python -m json.tool
{
    "items": [
        {
            "geoVersion": "2022-05-09-001",
            "lspVersion": "lsp-rel-20220510-1044",
            "serverVersion": "7.1.0 (build 90)",
            "sruVersion": "2022-05-10-001-vrt",
            "type": "ServerVersion",
            "vdbVersion": "build 354 ( 2022-04-27 19:39:56 )"
        }
    ],
    "links": {
        "self": "https://10.62.184.21/api/fmc_platform/v1/info/serverversion?offset=0&limit=25"
    },
    "paging": {
        "count": 1,
        "limit": 25,
        "offset": 0,
        "pages": 1
    }
}
```

#### FMC故障排除文件

按照以下步骤验证FMC故障排除文件中的VDB版本:

- 2. 打开文件vdb.conf并找到键为CURRENT\_BUILD的行:

```
# pwd
/var/tmp/results-05-06-2022--199172/dir-archives/etc/sf/.versiondb
# cat vdb.conf
CURRENT_VERSION=4.5.0
CURRENT_BUILD=344
CURRENT_APPID_VER=82
CURRENT_NAVL_VER=106
```

## FDM UI

## 在主页上检查VDB:

| CISCO. Firepower Device Manager                                   | Monitoring Policies Objects                                                 | Nevice: KSEC-FPR2100                                                                                    | admin .<br>Administrator                                                                                       |
|-------------------------------------------------------------------|-----------------------------------------------------------------------------|----------------------------------------------------------------------------------------------------|----------------------------------------------------------------------------------------------------|
| Model<br>Cisco Firepower 2120 Thre                                | sat Defense 7.1.0-90 VDB Intrusion Rule Up<br>346.0 20211110-1348           | pdate Cloud Services High Availabili<br>Not Registered   Register Not Configure                         | ty 🕜 CONFIGURE                                                                                                 |
| Fig Inside Network                                                | 1/2<br>Cisco Firepower 2120 Threat Defense<br>MOMT 1/1 1/3 1/5 1/7 1/9 1/11 | 1/13 1/14 1/15 1/16                                                                                     | DNS Server                                                                                                    |
|                                                                   | CONSOLE 1/2 1/4 1/6 1/8 1/10 1/12                                           | 2 SFP                                                                                                   | www. Smart License                                                                                             |
| Interfaces<br>Connected<br>Enabled 3 of 17<br>View All Interfaces | Routing There are no static routes yet View Configuration                   | Updates<br>Geolocation, Rule, VDB, System Upgrade,<br>Security Intelligence Feeds<br>View Configuration | System Settings<br>Management Access<br>Logging Settings<br>DHCP Server / Relay<br>DDNS Service<br>DNS Service |

## **FDM REST API**

按照以下步骤通过FDM REST-API请求验证VDB版本。使用REST-API客户端验证软件版本。在本 例中,使用curl:

1. 请求身份验证令牌:

```
# curl -k -X POST --header 'Content-Type: application/json' --header 'Accept: application/json'
-d '{ "grant_type": "password", "username": "admin", "password": "Admin#1324" }'
'https://192.0.2.2/api/fdm/latest/fdm/token'
ł
"access_token":
eyJhbGciOiJIUzI1NiJ9.eyJpYXQiOjE2NTIyNDk5NTcsInN1YiI6ImFkbWluIiwianRpIjoiNDk3MmRjNjAtZDBmMi0xMW "
VjLTk4ZWMtNDdlZTQwODkwMDVjIiwibmJmIjoxNjUyMjQ5OTU3LCJleHAiOjE2NTIyNTE3NTcsInJlZnJlc2hUb2tlbkV4cG
lyZXNBdCI6MTY1MjI1MjM1NzQ1NywidG9rZW5UeXBlIjoiSldUX0FjY2VzcyIsInVzZXJVdWlkIjoiYTU3ZGVmMjgtY2M3MC
0x \texttt{MWVjLTk4ZWMtZjk4ODexnjnjZWIwIiwidXN1clJvbGUiOiJST0x\texttt{FX0FETUlOIiwib3JpZ2luIjoicGFzc3dvcmQiLCJ1c2}{} \\
VybmFtZSI6ImFkbWluIn0.1JLmHddJ2jaVRmpdXF6qg48qdBcyRuit94DLobCJ9LI",
"expires in": 1800,
"refresh_expires_in": 2400,
"refresh_token":
"eyJhbGciOiJIUzI1NiJ9.eyJpYXQiOjE2NTIzOTQxNjksInN1YiI6ImFkbWluIiwianRpIjoiMGU0NGIxYzQtZDI0Mi0xMW
VjLTk4ZWMtYTllOTlkZGMwN2Y0IiwibmJmIjoxNjUyMzk0MTY5LCJleHAiOjE2NTIzOTY1NjksImFjY2Vzc1Rva2VuRXhwaX
Jlc0F0IjoxNjUyMzk10TY5MDcwLCJyZWZyZXNoQ291bnQiOi0xLCJ0b2t1blR5cGUiOiJKV1RfUmVmcmVzaCIsInVzZXJVdW
lkIjoiYTU3ZGVmMjgtY2M3MC0xMWVjLTk4ZWMtZjk4ODExNjNjZWIwIiwidXNlclJvbGUiOiJST0xFX0FETUlOIiwib3JpZ2
luIjoicGFzc3dvcmQiLCJ1c2VybmFtZSI6ImFkbWluIn0.Avga0-isDjQB527d3QWZQb7AS4a9ea5wlbYUn-A9aPw",
"token_type": "Bearer"
```

# curl -s -k -X GET -H 'Accept: application/json' -H 'Authorization: Bearer eyJhbGciOiJIUzI1NiJ9.eyJpYXQiOjE2NTIONDU3ODksInN1YiI6ImFkbWluIiwianRpIjoiM2U1Njg0YjYtZDJiYS0xMWV jLTk4ZWMtZGI2YjRiYTM1MTU2IiwibmJmIjoxNjUyNDQ1Nzg5LCJleHAiOjE2NTIONDc1ODksInJlZnJlc2hUb2tlbkV4cGl yZXNBdCI6MTY1MjQ0ODE4OTMyNSwidG9rZW5UeXBlIjoiSldUX0FjY2VzcyIsInVzZXJVdWlkIjoiYTU3ZGVmMjgtY2M3MC0 xMWVjLTk4ZWMtZjk4ODExNjNjZWIwIiwidXNlc1JvbGUiOiJST0xFX0FETUlOIiwib3JpZ2luIjoicGFzc3dvcmQiLCJ1c2V ybmFtZSI6ImFkbWluIn0.kXtsUu3\_WWtOWu9w0mSDfJjwcyiVCa5dgyzNjCGnlF4'

```
'https://10.62.148.181/api/fdm/v6/operational/systeminfo/default' | grep -i vdb
"vdbVersion" : {
    "lastSuccessVDBDate" : "2022-05-05 12:44:09Z",
    "vdbCurrentVersion" : "346",
    "vdbCurrentBuild" : "0",
    "vdbReleaseDate" : "2021-08-24 21:48:15",
    "type" : "vdbversion"
```

#### FTD或Firepower模块CLI

按照以下步骤验证FTD CLI或Firepower模块(SFR)CLI上的VDB版本:

- 1. 通过SSH或控制台连接访问FTD。对于Firepower模块,请通过SSH或通过session sfr命令从 ASA CLI访问**模块**。
- 2. 在CLI上运行show version命令:

> show version

| Version 7.1.0 (Build 90) |
|--------------------------|
|                          |
|                          |
|                          |
|                          |

> show version

| [ sfr1 ]             | ] |                                       |
|----------------------|---|---------------------------------------|
| Model                | : | ASA5516 (72) Version 7.1.0 (Build 90) |
| UUID                 | : | c049dad8-c42e-11e9-986d-bdeff3ce399e  |
| Rules update version | : | 2022-05-10-001-vrt                    |
| VDB version          | : | 354                                   |
|                      |   |                                       |

## FTD或Firepower模块故障排除文件

按照以下步骤验证FTD或Firepower模块故障排除文件中的VDB版本:

- 1. 打开故障排除文件并导航至文**件夹<filename>-troubleshoot.tar/results-**<date>—xxxxxx/command-outputs/
- 2. 打开文件usr-local-sf-bin-sfcli.pl show version.output,并找到VDB版本的行:

| # pwd                                 |                                                                     |
|---------------------------------------|---------------------------------------------------------------------|
| /var/tmp/results-05-06-202            | 2163203/command-outputs/                                            |
| <pre># cat "usr-local-sf-bin-sf</pre> | cli.pl show version.output"                                         |
| [ fpr2                                | k-1 ]                                                               |
| Model                                 | : Cisco Firepower 2110 Threat Defense (77) Version 7.1.0 (Build 90) |
| UUID                                  | : 0bla9c94-8ba8-11ec-b2fd-93263934908d                              |
| LSP version                           | : lsp-rel-20220510-1044                                             |

#### # pwd

## 入侵规则更新版本

入侵规则更新提供新的和更新的入侵规则和预处理器规则、已安装规则的已修改状态以及已修改的 默认入侵策略设置。

安全规则更新(SRU)适用于Snort版本2,轻量安全包(LSP)更新适用于Snort版本3。

可使用以下选项验证SRU/LSP软件版本:

- FMC UI
- FMC REST-API
- FMC故障排除文件
- FDM UI
- FDM REST API
- FTD或Firepower模块CLI
- FTD或Firepower模块故障排除文件

#### **FMC UI**

按照以下步骤验证FMC UI上的SRU/LSP版本:

#### 1. 选择**帮助>关于:**

| Firepower Management Center<br>Overview / Dashboards / Management                                                                                                    | Overview          | Analysis           | Policies     | Devices | Objects | AMP | Intelliger             | nce                                                                                                    |                                    | Deploy                | ۹ 🎸                                                                               | 🚆 🏹 🕜 admin 🔻                                                   |
|----------------------------------------------------------------------------------------------------|-------------------|--------------------|--------------|---------|---------|-----|------------------------|----------------------------------------------------------------------------------------------------|------------------------------------|-----------------------|-----------------------------------------------------------------------------------|-----------------------------------------------------------------|
| Name           Access Controlled User Statistics<br>Provides traffic and intrusion event statistics by user           Application Statistics<br>Provides traffic and intrusion event statistics by application |                   |                    |              |         |         |     | Pi<br>H<br>D<br>W<br>S | age-level Help<br>ow-Tos<br>ocumentation on<br>/hat's New in This<br>oftware Downloar<br>ecure Firewall Yor | Cisco.com<br>Release<br>d<br>uTube | s<br>F<br>7<br>2<br>2 | Secure Firev<br>Firepower M<br>Partner Ecos<br>Ask a Quest<br>FAC Suppor<br>About | vall on Cisco.com<br>ligration Tool<br>system<br>ion<br>t Cases |
| Application Statistics (7.1.0)<br>Provides application statistics                                                                                                    |                   |                    |              |         |         |     |                        | admin                                                                                                    | No                                 | N                     | 0                                                                                 | C < ≠ ₹                                                         |
| Connection Summary<br>Provides tables and charts of the activity on your monitored                                                                                                    | network segment o | rganized by differ | ent criteria |         |         |     |                        | admin                                                                                                    | No                                 | N                     | 0                                                                                 | 1ª Q 🖉 🗑                                                        |
| Detailed Dashboard<br>Provides a detailed view of activity on the appliance                                                                                                    |                   |                    |              |         |         |     |                        | admin                                                                                                    | No                                 | N                     | 0                                                                                 | C < / 7                                                         |
| Detailed Dashboard (7.0.0)<br>Provides a detailed view of activity on the appliance                                                                                                    |                   |                    |              |         |         |     |                        | admin                                                                                                    | No                                 | N                     | 0                                                                                 | C 9/1                                                           |
| Files Dashboard<br>Provides an overview of Malware and File Events                                                                                                    |                   |                    |              |         |         |     |                        | admin                                                                                                    | No                                 | N                     | 0                                                                                 | 1 Q / 1                                                         |
| Security Intelligence Statistics<br>Provides Security Intelligence statistics                                                                                                    |                   |                    |              |         |         |     |                        | admin                                                                                                    | No                                 | N                     | 0                                                                                 | 12 Q / 1                                                        |
| Summary Dashboard<br>Provides a summary of activity on the appliance                                                                                                    |                   |                    |              |         |         |     |                        | admin                                                                                                    | No                                 | Ye                    | 95                                                                                |                                                                 |

## 2.检查规则更新版本和LSP版本:

| Firepower Mar                                                                                                    | nagement Center                                                                                                    | Overview                                      | Analysis      | Policies     | Devices | Objects | AMP                          | Intelligence                                                     | Deplo                                                                                     | , Q       | 6 <sup>00</sup> ¢ | 🕜 admin 🔻 |
|----------------------------------------------------------------------------------------------------|----------------------------------------------------------------------------------------------------|-----------------------------------------------|---------------|--------------|---------|---------|------------------------------|------------------------------------------------------------------|-------------------------------------------------------------------------------------------|-----------|-------------------|-----------|
| Model<br>Serial Number<br>Software Version<br>OS<br>Snort Version<br>Snort3 Version<br>Rule Update Version<br>Rulepack Version<br>Module Pack Version<br>LSP Version<br>Geolocation Update Version<br>VDB Version<br>Hostname | Cisco Firepower Managemer<br>001234<br>7.1.0 (build 90)<br>Cisco Firepower Extensible O<br>2.9.19 (Build 92)<br>3.1.7.1 (Build 108)<br>2022-05-02-003-vrt<br>2703<br>3070<br>Isp-rel-20220502-1613<br>2022-04-25-002<br>build 354 ( 2022-04-27 19:5<br>FMC-4600-2 | nt Center 4600<br>Operating System<br>39:56 ) | (FX-OS) 2.11. | 1 (build154) |         |         | For tec<br>or call<br>Copyri | chnical/system ques<br>us at 1-800-553-24<br>ight 2004-2021, Cis | tions, e-mail tac@cisco.com<br>447 or 1-408-525-7209<br>co and/or its affiliates. All rig | hts reser | ved.              |           |

## FMC CLI

按照以下步骤验证FMC CLI上的SRU/LSP版本:

- 1. 通过SSH或控制台连接访问FMC。
- 2. 在CLI上运行show version命令:

```
> show version
```

| [ FMC-4600-2.ci      | s | o.com ]                                                              |  |  |
|----------------------|---|----------------------------------------------------------------------|--|--|
| Model                | : | Cisco Firepower Management Center 4600 (66) Version 7.1.0 (Build 90) |  |  |
| UUID                 | : | a10ed34e-d127-11e8-b440-728439d95305                                 |  |  |
| Rules update version | : | 2022-05-02-003-vrt                                                   |  |  |
| LSP version          | : | lsp-rel-20220502-1613                                                |  |  |
| VDB version          | : | 354                                                                  |  |  |
|                      |   |                                                                      |  |  |

## **FMC REST-API**

按照以下步骤通过REST-API请求验证软件版本。使用REST-API客户端验证软件版本。在本例中 ,**curl**被使用:

1. 请求身份验证令牌:

```
# curl -s -k -v -X POST 'https://192.0.2.1/api/fmc_platform/v1/auth/generatetoken' -H
'Authentication: Basic' -u 'admin:Cisco123' | grep -i X-auth-access-token
```

< X-auth-access-token: 9408fe38-c25c-4472-b7e6-3571bb4e2b8d

2.在此查询中使用X-auth-access-token:

```
"vdbVersion": "build 354 ( 2022-04-27 19:39:56 )"
}
,
"links": {
    "self": "https://10.62.184.21/api/fmc_platform/v1/info/serverversion?offset=0&limit=25"
},
"paging": {
    "count": 1,
    "limit": 25,
    "offset": 0,
    "pages": 1
}
```

#### FMC故障排除文件

按照以下步骤验证FMC故障排除文件中的SRU版本:

1. 打开故障排除文件并转到文件央<filename>.tar/results-<date>---xxxxxx/dir-archives/etc/sf/

2. 打开文件sru\_versions.conf,并找到键为Intrusion\_Rules\_Update的行:

```
# pwd
/var/tmp/results-05-06-2022--199172/dir-archives/etc/sf/
# cat sru_versions.conf
Intrusion_Rules_Update=2022-04-25-003-vrt
Rule_Pack=2699
Sourcefire_Decoder_Rule_Pack=2088
Sourcefire_Policy_Pack=2763
Module_Pack=3066
snort=2.9.16-4022
按照以下步骤验证FMC故障排除文件中的LSP版本:
```

## 1. 打开故障排除文件并转到文**件夹<filename>.tar/results-<date>—xxxxxx/command-outputs** 2. 打开文**件,查找var-sf-lsp -maxdepth 2 -ls.output,**并使用/var/sf/lsp**/active-lsp检查该行**

```
# pwd
/var/tmp/results-05-06-2022--199172/command-outputs
# cat "find var-sf-lsp -maxdepth 2 -ls.output"
. . .
Output of find /var/sf/lsp -maxdepth 2 -ls:
19138123
              4 drwxrwxr-x
                            3 www
                                         root
                                                      4096 May 11 04:01 /var/sf/lsp
                                                        33 May 11 04:00 /var/sf/lsp/installed-
19142268
              0 lrwxrwxrwx
                            1 root
                                         root
lsp -> /var/sf/lsp/lsp-rel-20220510-1044
19138299
              4 drwxrwxr-x 5 www
                                         root
                                                      4096 May 11 04:01 /var/sf/lsp/lsp-rel-
20220510-1044
19142266
           600 -rwxrwxr-x
                            1 www
                                                    614400 May 10 14:55 /var/sf/lsp/lsp-rel-
                                         root
20220510-1044/lsp.icdb.RELEASE.tar
                                                      4096 May 11 04:00 /var/sf/lsp/lsp-rel-
19142234
              4 drwxrwxr-x 5 www
                                         root
20220510-1044/ntd_metadata
19268898
             4 drwxrwxr-x
                            2 www
                                         root
                                                      4096 May 10 14:55 /var/sf/lsp/lsp-rel-
20220510-1044/icdb
19138303
            4 drwxrwxr-x
                                                      4096 May 10 14:51 /var/sf/lsp/lsp-rel-
                             6 www
                                         root
20220510-1044/talos_content
19142269 46640 -rw-r--r--
                            1 root
                                                  47759360 May 11 04:01 /var/sf/lsp/lsp-rel-
                                         root
20220510-1044/lsp-rel-20220510-1044.tar.xz.REL.tar
19142267
              4 -rwxrwxr-x
                            1 www
                                         root
                                                       238 May 11 04:00 /var/sf/lsp/lsp-rel-
20220510-1044/.snort-versions
```

| FDM UI                               |      |               |      |      |      |  |
|--------------------------------------|------|---------------|------|------|------|--|
| -> /var/sf/lsp/lsp-rel-20220510-1044 |      |               |      |      |      |  |
| 19142270                             | 0    | lrwxrwxrwx    | 1    | root | root |  |
| all-164463664                        | 2.10 | bg            |      |      |      |  |
| 19139198                             | 260  | -rw-rr        | 1    | root | root |  |
| 20220510-1044                        | /lsp | pd_ver.proper | rtie | S    |      |  |
| 19142265                             | 4    | -rwxrwxr-x    | 1    | WWW  | root |  |

26 May 10 14:51 /var/sf/lsp/lsp-rel-

264403 Feb 12 03:32 /var/sf/lsp/pigtail-

33 May 11 04:01 /var/sf/lsp/active-lsp

在主页上,选中Intrusion Rule Update:

| Firepower Device Manager               | Monitoring Policies Objects                                       | Device: KSEC-FPR2100                                                                       | ∑ 🖄 @ ? : admin<br>Administrator ↔                                       |
|----------------------------------------|-------------------------------------------------------------------|--------------------------------------------------------------------------------------------|--------------------------------------------------------------------------|
| Model<br>Cisco Firepower 2120 T        | Software VDB Intrusion F<br>hreat Defense 7.1.0-90 346.0 20211110 | Cloud Services         Hig           -1348         🛞 Not Registered   Register         Not | ah Availability 💿 CONFIGURE                                              |
| To Inside Network                      |                                                                   | 1/11<br>1/13 1/14 1/15 1/16<br>1/12 SFP                                                    | MAN/Gateway WAN/Gateway WAN/Gateway WAN/Gateway WAN/Gateway              |
| Interfaces<br>Connected                | Routing<br>There are no static routes yet                         | Updates<br>Geolocation, Rule, VDB, System Upgrav                                           | System Settings<br>Ide, Management Access                                |
| Enabled 3 of 17<br>View All Interfaces | View Configuration                                                | Security Intelligence Feeds View Configuration                                             | Logging Settings     DHCP Server / Relay     DDNS Service     DNS Server |

## **FDM REST API**

按照以下步骤通过FDM REST-API请求验证VDB版本。使用REST-API客户端验证软件版本。在本例中,curl被使用:

1. 请求身份验证令牌:

# curl -k -X POST --header 'Content-Type: application/json' --header 'Accept: application/json' -d '{ "grant\_type": "password", "username": "admin", "password": "Admin#1324" }' 'https://192.0.2.2/api/fdm/latest/fdm/token' { "access\_token": "eyJhbGciOiJIUzI1NiJ9.eyJpYXQiOjE2NTIyNDk5NTcsInN1YiI6ImFkbWluIiwianRpIjoiNDk3MmRjNjAtZDBmMi0xMW VjLTk4ZWMtNDdlZTQwODkwMDVjIiwibmJmIjoxNjUyMjQ5OTU3LCJleHAiOjE2NTIyNTE3NTcsInJlZnJlc2hUb2tlbkV4cG lyZXNBdCI6MTY1MjI1MjM1NzQ1NywidG9rZW5UeXBlIjoiSldUX0FjY2VzcyIsInVzZXJVdWlkIjoiYTU3ZGVmMjgtY2M3MC 0xMWVjLTk4ZWMtZjk4ODExNjNjZWIwIiwidXN1clJvbGUiOiJST0xFX0FETUlOIiwib3JpZ2luIjoicGFzc3dvcmQiLCJ1c2 VybmFtZSI6ImFkbWluIn0.lJLmHddJ2jaVRmpdXF6qg48qdBcyRuit94DLobCJ9LI", "expires\_in": 1800, "refresh\_expires\_in": 2400, "refresh\_token": "eyJhbGciOiJIUzI1NiJ9.eyJpYXQiOjE2NTIzOTQxNjksInN1YiI6ImFkbWluIiwianRpIjoiMGU0NGIxYzQtZDI0Mi0xMW VjLTk4ZWMtYTllOTlkZGMwN2Y0IiwibmJmIjoxNjUyMzk0MTY5LCJleHAiOjE2NTIzOTY1NjksImFjY2Vzc1Rva2VuRXhwaX Jlc0F0IjoxNjUyMzk10TY5MDcwLCJyZWZyZXNoQ291bnQiOi0xLCJ0b2tlblR5cGUiOiJKV1RfUmVmcmVzaCIsInVzZXJVdW lkIjoiYTU3ZGVmMjgtY2M3MC0xMWVjLTk4ZWMtZjk4ODExNjNjZWIwIiwidXNlclJvbGUiOiJST0xFX0FETUlOIiwib3JpZ2 luIjoicGFzc3dvcmQiLCJ1c2VybmFtZSI6ImFkbWluIn0.Avga0-isDjQB527d3QWZQb7AS4a9ea5wlbYUn-A9aPw", "token\_type": "Bearer" } 2.在此查询中使用access\_token值:

```
# curl -s -k -X GET -H 'Accept: application/json' -H 'Authorization: Bearer
eyJhbGciOiJIUzI1NiJ9.eyJpYXQiOjE2NTIONDU3ODksInN1YiI6ImFkbWluIiwianRpIjoiM2U1NjgOYjYtZDJiYSOxMWV
jLTk4ZWMtZGI2YjRiYTM1MTU2IiwibmJmIjoxNjUyNDQ1Nzg5LCJleHAiOjE2NTIONDc1ODksInJlZnJlc2hUb2tlbkV4cGl
yZXNBdCI6MTY1MjQ0ODE4OTMyNSwidG9rZW5UeXBlIjoiSldUXOFjY2VzcyIsInVzZXJVdWlkIjoiYTU3ZGVmMjgtY2M3MCO
xMWVjLTk4ZWMtZjk4ODExNjNjZWIwIiwidXNlclJvbGUiOiJSTOxFX0FETUlOIiwib3JpZ2luIjoicGFzc3dvcmQiLCJ1c2V
ybmFtZSI6ImFkbWluIn0.kXtsUu3_WWtOWu9w0mSDfJjwcyiVCa5dgyzNjCGnlF4'
'https://10.62.148.181/api/fdm/v6/operational/systeminfo/default' | grep -Ei "sru|lsp"
    "sruVersion" : {
        "sruVersion" : "20211110-1348",
        "lastSuccessSRUDate" : "2022-05-12 18:29:00Z",
        "lspVersions" : [ "20211110-1348" ],
        "type" : "sruversion"
```

#### FTD或Firepower模块CLI

按照以下步骤验证FTD CLI或Firepower模块CLI上的SRU/LSP版本:

- 1. 通过SSH或控制台连接访问FTD。对于Firepower模块,请通过SSH或通过session sfr命令从 ASA CLI访问**模块**。
- 2. 在CLI上运行show version命令:

| > show version | n             |                                                                   |
|----------------|---------------|-------------------------------------------------------------------|
| [              | FIREPOWER1.ci | sco.com ]                                                         |
| Model          | :             | Cisco Firepower 2120 Threat Defense (77) Version 7.1.0 (Build 90) |
| UUID           | :             | 1cbe9952-cc6f-11ec-b63a-ae4636e42209                              |
| LSP version    | :             | lsp-rel-20211110-1348                                             |
| VDB version    | :             | 346                                                               |
|                |               |                                                                   |

or

#### > show version

| [ FIREPOWER1.c       | :is | sco.com ]                                                         |
|----------------------|-----|-------------------------------------------------------------------|
| Model                | :   | Cisco Firepower 2120 Threat Defense (77) Version 7.1.0 (Build 90) |
| UUID                 | :   | 1cbe9952-cc6f-11ec-b63a-ae4636e42209                              |
| Rules update version | :   | 2022-05-11-001-vrt                                                |
| VDB version          | :   | 346                                                               |

#### > show version

| [ sfr1 ]-            |   |                                       |
|----------------------|---|---------------------------------------|
| Model                | : | ASA5516 (72) Version 7.1.0 (Build 90) |
| UUID                 | : | c049dad8-c42e-11e9-986d-bdeff3ce399e  |
| Rules update version | : | 2022-05-10-001-vrt                    |
| VDB version          | : | 354                                   |
|                      |   |                                       |

**注意:**如果使用Snort 2,则**show version**命令会显示SRU更新版本。图中显示了Snort 3 LSP版本。

#### FTD或Firepower模块故障排除文件

按照以下步骤验证FTD或Firepower模块故障排除文件中的SRU/LSP版本:

# 1. 打开故障排除文件并转到文**件夹<filename>-troubleshoot.tar/results-**

2. 打开文件usr-local-sf-bin-sfcli.pl show version.output,并找到带有SRU/LSP版本的行:

```
# pwd
/var/tmp/results-05-06-2022--163203/command-outputs/
# cat "usr-local-sf-bin-sfcli.pl show version.output"
-----[ FIREPOWER1.cisco.com ]------
                      : Cisco Firepower 2120 Threat Defense (77) Version 7.1.0 (Build 90)
Model
UUID
                      : 1cbe9952-cc6f-11ec-b63a-ae4636e42209
LSP version
                      : lsp-rel-20211110-1348
VDB version
                      : 346
_____
or
# pwd
/var/tmp/results-05-06-2022--163203/command-outputs/
# cat "usr-local-sf-bin-sfcli.pl show version.output"
-----[ FIREPOWER1.cisco.com ]------
Model
                     : Cisco Firepower 2120 Threat Defense (77) Version 7.1.0 (Build 90)
UUID
                     : 70727d06-8ba7-11ec-bfcc-999f61f27102
                     : 2022-05-11-001-vrt
Rules update version
VDB version
                      : 346
-----
                        _____
# pwd
```

# 已知问题

思科漏洞ID <u>CSCwb34098</u> 增强:在"show managers"命令输出中显示FMC版本

思科漏洞ID <u>CSCve13470</u> 增强:在FirePOWER 6.x上启用软件相关OID

思科漏洞ID CSCwb85969 增强:在故障排除文件中包含"show version" FMC CLISH命令的输出

思科漏洞ID <u>CSCvu15709</u> 增强:支持SNMP OID以轮询Firepower平台上的SRU/VDB/GEO位置版 本

# 相关信息

- 安全防火墙管理中心REST API快速入门指南,版本7.1
- 在Firepower NGFW设备上配置SNMP
- <u>思科Firepower威胁防御REST API指南</u>
- <u>思科FXOS REST API参考</u>

- •<u>思科ASA兼容性</u>
- Firepower 1000/2100和安全防火墙3100 ASA和FXOS捆绑包版本
- •<u>捆绑组件</u>
- Firepower文件生成过程故障排除